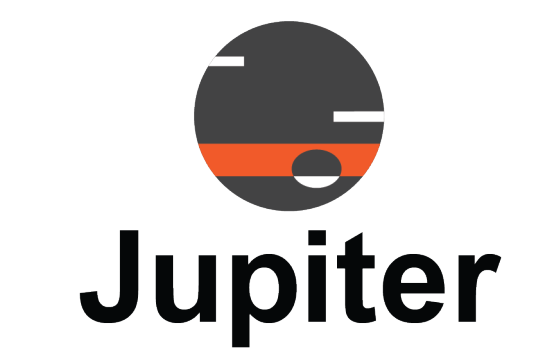

# **J100 Client Manual**

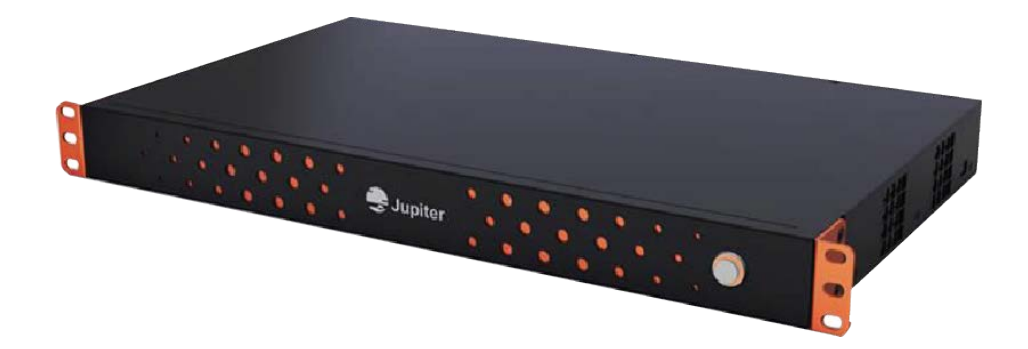

Software Version 6.5.9

**June 12, 2023** A-JSE-000-04, Rev. A

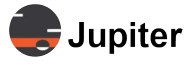

# Copyright © 2023 Jupiter Systems Inc. ("Jupiter"). This document is copyrighted with all rights reserved.

Jupiter Systems owns the copyright for this manual.

Use or reproduction of this manual in parts or entirety without the authorization of Jupiter Systems is prohibited.

The contents of this manual are subject to change without notice to improve quality.

#### Acknowledgments

Jupiter Systems® the Jupiter logo® and SimpleShare® are registered trademarks of Jupiter Systems. New Jupiter logo, Canvas<sup>™</sup>, Catalyst<sup>™</sup>, Fusion Catalyst<sup>™</sup>, Catalyst XL<sup>™</sup>, Catalyst V<sup>™</sup>, Catalyst 4K<sup>™</sup>, CRS-5K<sup>™</sup>, CRS-4K<sup>™</sup>, J4<sup>™</sup>, J100<sup>™</sup>, J400<sup>™</sup>, J600<sup>™</sup>, Zavus<sup>™</sup>, and Pana<sup>™</sup> are trademarks of Jupiter Systems.

Microsoft, Windows are registered trademarks of Microsoft Corporation.

All non-Jupiter brands and names are the property of their respective owners.

#### **Conventions Used in this Manual**

Labels from the user Interface (UI) are **bolded** to make it easier to follow instructions. If you see a **bolded** word or set of words, look for the label in the UI. Where possible tabs and dialog boxes are named in instructions as markers so you know you are in the right place.

### **Jupiter Systems**

31015 Huntwood Avenue Hayward, CA 94544-7007 510-675-1000 (v) jupiter.com

### **Support Contact**

info@jupiter.com support@jupiter.com jupiter.com/support 510-675-1000, option 1

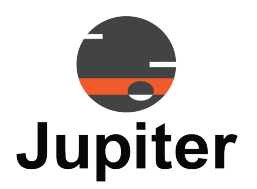

# **Table of Contents**

| CHAPTER 1. INTRODUCTION                       | 1  |
|-----------------------------------------------|----|
| 1.1 J100 Configuration and Management         | 2  |
| 1.2 Features of J100 Client                   | 3  |
| CHAPTER 2. GET STARTED                        | 7  |
| 2.1 Installation and Startup                  | 7  |
| 2.2 Install J100 Client                       | 8  |
| 2.3 Connect to the J100                       | 9  |
| 2.3.1 Connect Directly via Ethernet           | 9  |
| 2.3.2 Connect via Network                     | 9  |
| 2.3.3 Connect via Serial for Local Management | 10 |
| 2.3.3.1 Connect via Serial to the J100        | 10 |
| 2.3.3.2 Communication via Serial Connector    | 11 |

# CHAPTER 3. INPUTS, OUTPUTS AND LAYOUT

| 3.1 | Mimic Layout                                          | 16 |
|-----|-------------------------------------------------------|----|
|     | 3.1.1 Add an Input Using Size and Position Controls   | 18 |
|     | 3.1.2 Window Information, Moving and Resizing Windows | 19 |
|     | 3.1.3 Right Click Video Window Options — Layers       | 20 |
|     | 3.1.4 Right Click Video Window "Fit To" Options       | 21 |
|     | 3.1.5 Input Sources and Video Windows                 | 22 |
|     | 3.1.5.1 Search Input Sources                          | 24 |
|     | 3.1.5.2 Rename Input Sources                          | 24 |
|     | 3.1.5.3 Crop Input Sources                            | 24 |
|     | 3.1.5.4 Add Label or Graphic to an Input Source       | 25 |
|     | 3.1.5.5 Hide/Show Input Source Label                  | 26 |
|     | 3.1.5.6 Set Background Color When No Signal           | 26 |
|     | 3.1.5.7 Group Video Windows                           | 26 |
|     | 3.1.5.8 Lock Aspect Ratio                             | 26 |
|     | 3.1.5.9 Lock a Specific Window                        | 27 |
|     | 3.1.5.10 Clear a Video Window                         | 27 |
| 3.2 | Manage J100                                           | 28 |
| 3.3 | Output Stream Control                                 | 28 |
| 3.4 | Lavouts                                               | 29 |
|     | 3.4.1 Create a Lavout                                 | 29 |
|     | 3.4.2 Select a Lavout                                 | 30 |
|     |                                                       |    |

15

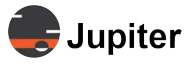

| 3.4.3 Edit a Lavout   | .30  |
|-----------------------|------|
| 3.4.4 Clear a Layout  | .31  |
| 3.4.5 Delete a Layout | .31  |
| 3.4.6 Save a Layout   | .32  |
| 3.4.7 Lock a Layout   | . 32 |
| 3.4.8 Layout Cycling  | .33  |
|                       |      |

### CHAPTER 4. SETUP

35

| 4.1 Communication Configuration                | 35 |
|------------------------------------------------|----|
| 4.1.1 Opening Communication Settings on Launch |    |
| 4.1.2 Discover IP address                      |    |
| 4.1.3 Change IP address                        |    |
| 4.2 Video Wall Configuration                   |    |
| 4.2.1 Define Video Wall Geometry               |    |
| 4.2.2 Output Mapping                           |    |
| 4.2.3 Setting Output Resolution                |    |
| 4.3 EDID                                       |    |
| 4.4 Firmware                                   |    |
| 4.5 Users                                      |    |
| 4.5.1 Add a User                               |    |
| 4.5.2 Edit a User                              |    |
| 4.5.3 Delete a User                            |    |
| 4.5.4 Set User Permissions                     |    |
| 4.5.5 Change User Password                     | 47 |
| 4.6 License                                    |    |
| 4.7 Device Info                                | 48 |
|                                                |    |

# CHAPTER 5. TOOLS

49

51

| 5.1 Backup4 | .9 |
|-------------|----|
| 5.2 Restore | 0  |

# CHAPTER 6. TECHNICAL SUPPORT

| LIST OF F | GURES                | 53  |
|-----------|----------------------|-----|
| 6.3       | Contact Information  | .51 |
| 6.2       | Technical Assistance | .51 |
| 6.1       | Hardware Faults      | .51 |

| LIST OF TABLES | 55 |
|----------------|----|
| INDEX          | 57 |

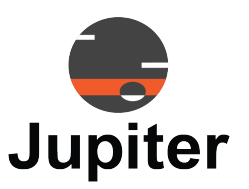

# Chapter 1 INTRODUCTION

Jupiter Systems J-Series Video Wall Controllers (referred as J-Series hereafter) highly stable video wall processors come in chassis based models (J400/J600) and fixed interface models (J100)

The J100 models are compact video wall processors ideal for small to medium sized installations such as surveillance rooms, presentation auditoriums, sports & entertainment venues and digital signage

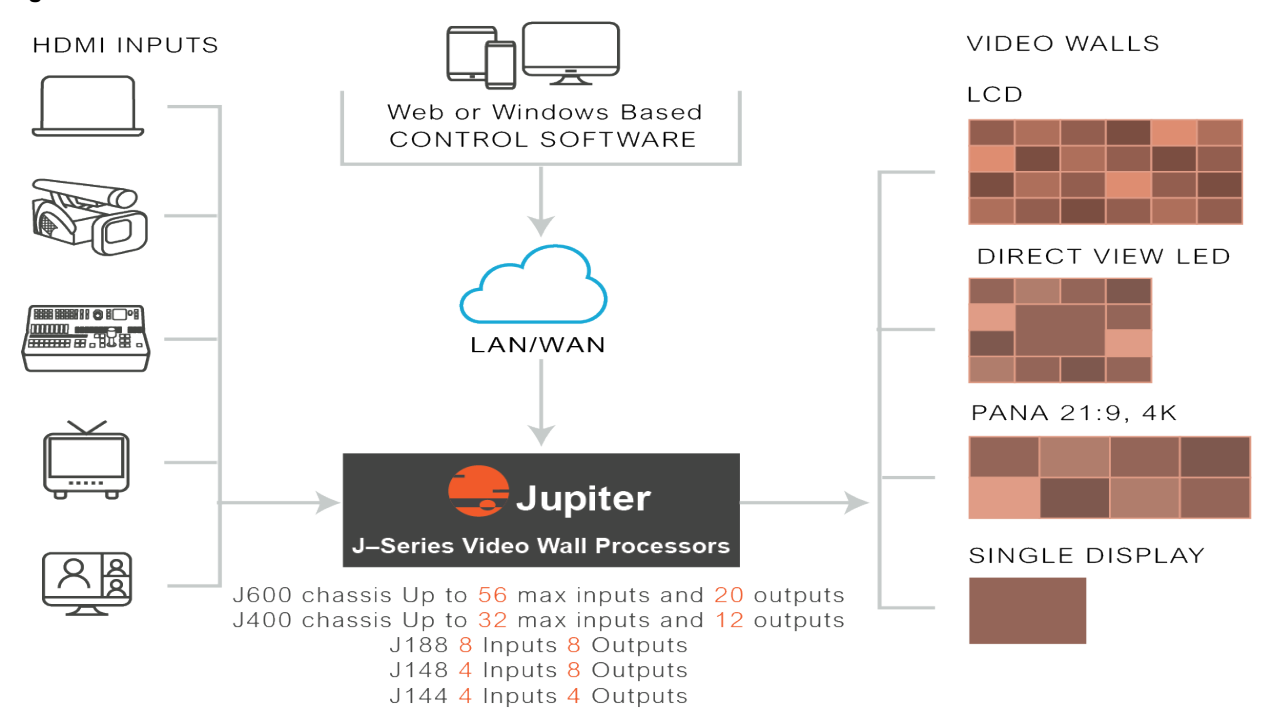

Figure 1.1: J-Series Architecture

The J-Series family has multiple models to support from four inputs and four outputs to 56 inputs and 20 outputs. Each J-Series model supports a different amount of inputs and outputs.

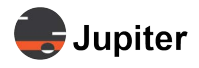

#### Figure 1.2: Video Wall Controllers: input streams to display devices

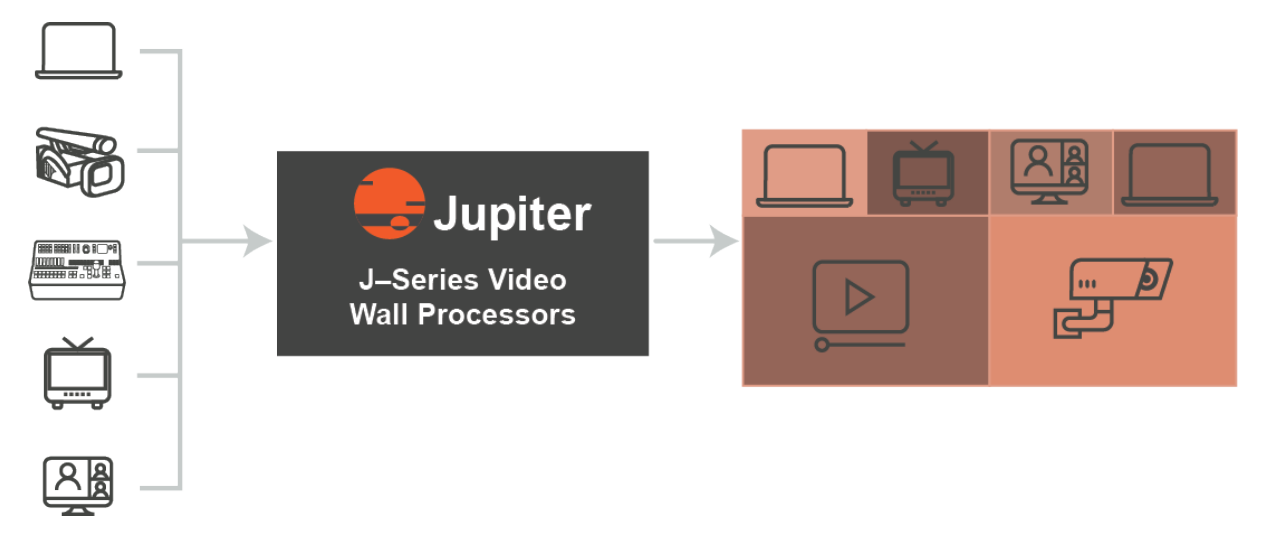

All J-Series models are based on a simple yet powerful concept. Simply rename all the sources, configure the geometry of the video wall to match the displays and the system is done with the configuration.

This chapter includes

- J100 Configuration and Management, page 2
- Features of J100 Client, page 3

# 1.1 J100 Configuration and Management

The J100 has two options for configuring the content for video walls (or even one display, multiple displays are not required).

- J100 Client, a Windows based application (see Chapter 2, Get Started, page 7)
- API based for control systems (see J-Series Video Wall Controller API Manual)

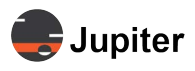

# 1.2 Features of J100 Client

With the J100 Client you drag and drop your files onto the Mimic Layout from the Mimic dashboard.

When you are ready to get started see *Section 2.1, Installation and Startup on page 7* to install the software, login, add users and set passwords.

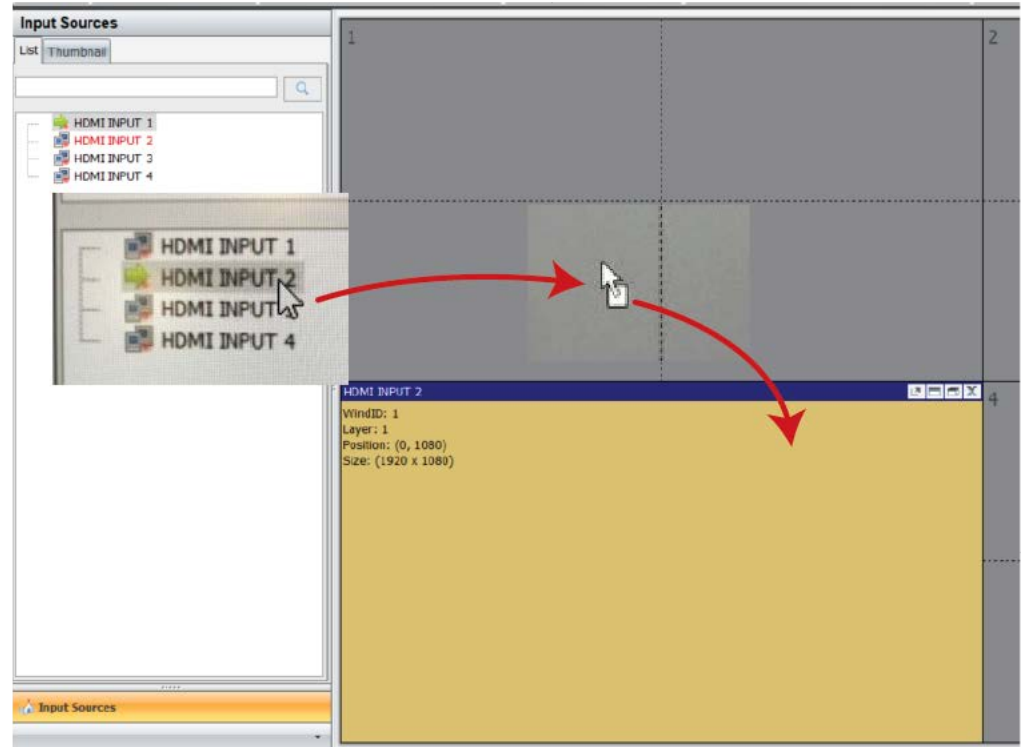

Figure 1.3: Drag and Drop. The input's video window will be created on the segment where it is dropped

Next would be setting up the wall geometry to match the physical display devices. Configurable items which support the layout like setting up video wall parameters, geometry, output resolution, bezel correction, output channel mapping are provided in the Setup tab. See *Section 4.2, Video Wall Configuration on page 37* for details.

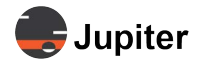

Also included in the Setup tab are communications parameters, a firmware upgrade mechanism, device information, UI language, and license. User accounts are included as well.

Backup and restore capabilities are provided in the **Tools** tab.

#### Figure 1.4: J100 Client tabs

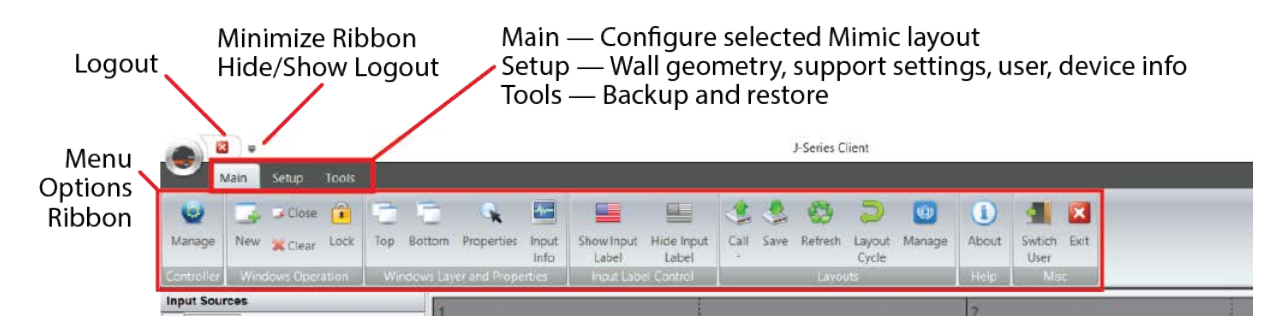

Each tab has an options ribbon which can be hidden or shown by clicking the Customize icon at the upper left. The Customize icon also hides/shows the logout (**Exit** on the menu).

#### Figure 1.5: Customize Logout/Options Ribbon

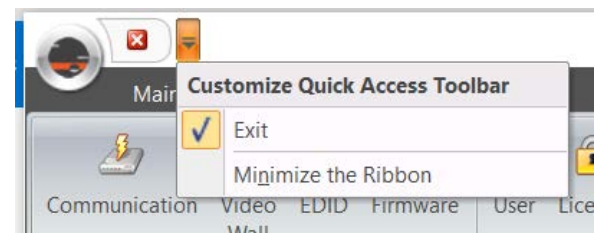

Most of the time users will be in the **Main** tab adjusting video windows on the Mimic layout. For an understanding of how to configure video content on the Mimic layout, and to start configuring layouts please see *Section 3.1, Mimic Layout on page 16*.

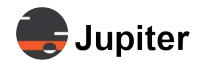

Figure 1.6: The Main tab is also called the Mimic layout

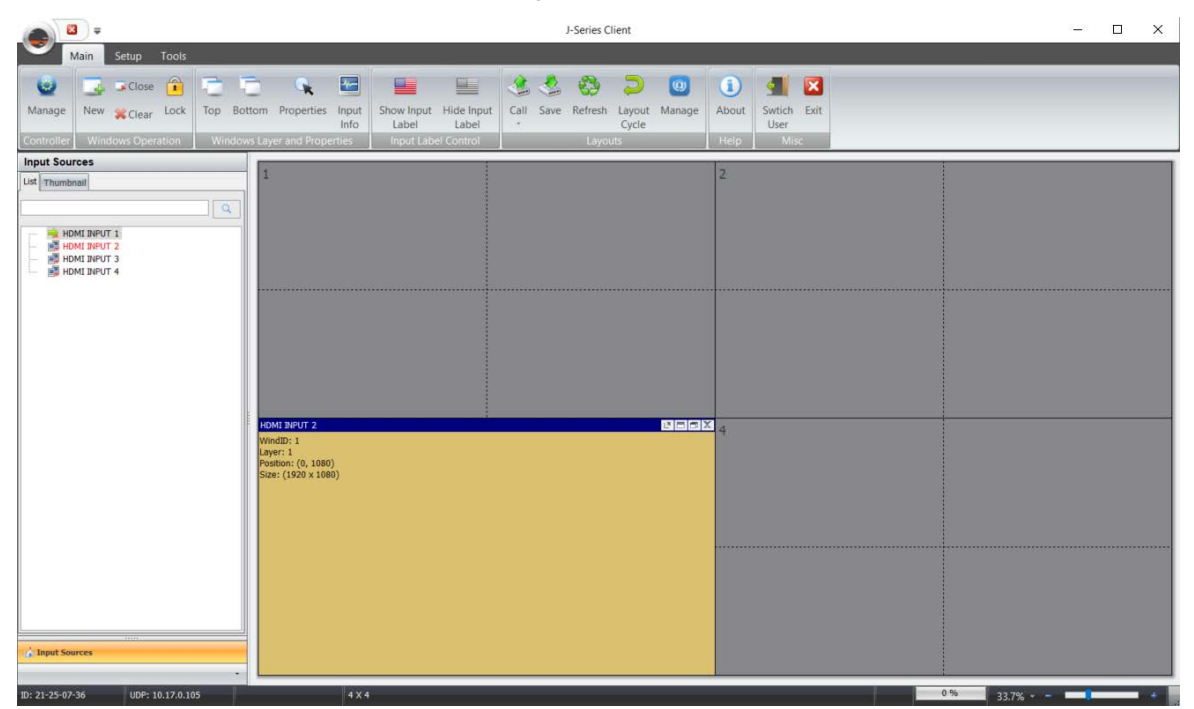

By default the layout geometry is two by two segments and two by two sub-segments. Other geometries may be configured as shown in *Section 4.2.1, Define Video Wall Geometry on page 38*.

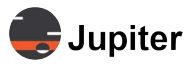

This page has been intentionally left blank

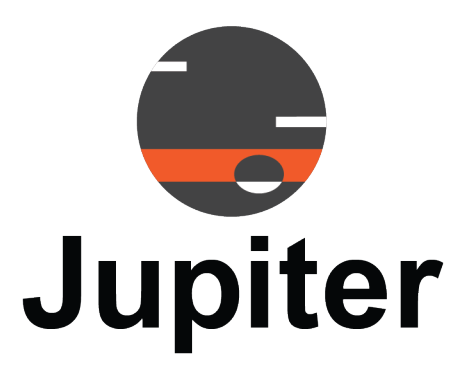

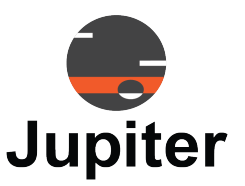

# Chapter 2 GET STARTED

# 2.1 Installation and Startup

When you first install and startup your JVWC follow the steps in this chapter to get going.

### Installation and First Startup Process

1 Install the J100 Client

See Section 2.2, Install J100 Client on page 8

2 Physically Connect to the J100

There are options for physical connections — directly to the J100 from a PC, across a network, or via a DB-9/RS232 serial port. Please see *Section 2.3, Connect to the J100 on page 9* for information for each option.

3 Login

Please see Section 2.4, Login on page 13, for default user name and password and other notes.

4 Change the admin password

Please see Section 4.5.5, Change User Password on page 47.

5 Change the IP address

Please see Section 4.1.3, Change IP address on page 36.

6 Add users

Please see Section 4.5.1, Add a User on page 45.

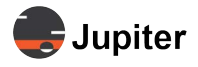

# 2.2 Install J100 Client

The J100 Client is available at jupiter.com/support.

#### Figure 2.1: J100 Client

| $\leftrightarrow \rightarrow C$ <b>a</b> jupiter.com/support/ |                       |          |          |         |       |         |   | 7<br>[        |
|---------------------------------------------------------------|-----------------------|----------|----------|---------|-------|---------|---|---------------|
| iter 🚑 Jupiter                                                | Video Wall Processors | Displays | Software | Markets | About | Support | Q | Request a Der |
|                                                               |                       |          |          |         |       |         |   |               |

### Software Downloads

As new firmware versions are created, we'll make files available here for your download.

| J-Series Client 6.5.2 Download Software |          |              |                   |  |
|-----------------------------------------|----------|--------------|-------------------|--|
|                                         | J-Series | Client 6.5.2 | Download Software |  |

### Install the J100 Client

- **1** Go to jupiter.com/support
- 2 Look for the Software Downloads section of the page
- 3 Click the Download Software link for J-Series
- 4 When the file is downloaded, double-click the application to install

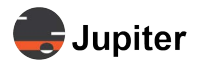

# 2.3 Connect to the J100

The J100 have a port labeled NET which is an RJ-45 port for Ethernet for connecting directly to the JVWC or via your network.

- Section 2.3.1, Connect Directly via Ethernet on page 9
- Section 2.3.2, Connect via Network on page 9
- Section 2.3.3, Connect via Serial for Local Management on page 10
- NOTE: If you have lost or do not remember the IP address, please refer to Section 4.1.2, Discover IP address on page 36.

# 2.3.1 Connect Directly via Ethernet

To connect directly to the J100, create an Ethernet connection on your PC. Since the default IP address is 10.2.1.100, you will need to be in the 10.2.1.xxx subnet.

NOTE: Do not set your PC to the default IP address for the JVWC.

- 1 Connect an Ethernet cable to the **NET** port on the JVWC (Ethernet cable supplied)
- 2 Connect the Ethernet cable to the PC
- **3** Be in the same subnet as the JVWC
- 4 Launch the J100 Client or go to **Communication** settings within the **Setup** tab
- 5 Click Find IP
- 6 Select the JVWC and click Select

### 2.3.2 Connect via Network

To connect to the JVWC you need to connect the JVWC to your network.

You will need your PC to be in the same subnet as the JVWC

#### NOTE: Do not set your PC to the default IP address for the JVWC.

- 1 Connect an Ethernet cable to the **NET** port on the JVWC (Ethernet cable supplied)
- 2 Connect the Ethernet cable to your network
- 3 Be in the same subnet as the JVWC
- 4 Launch the J100 Client or go to Communication settings within the Setup tab
- 5 Click Find IP
- 6 Select the J100 and click Select

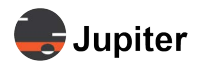

## 2.3.3 Connect via Serial for Local Management

Serial connections for the J100 use the 3P, three pin connector. Once connected see Section 2.3.3.2, Communication via Serial Connector on page 11 to set up communication.

### 2.3.3.1 Connect via Serial to the J100

To connect to the J100 you would use a RS232 3pin to DB9 cable (3P to DB9 cable supplied).

#### Figure 2.2: Serial RS232 connection on J100

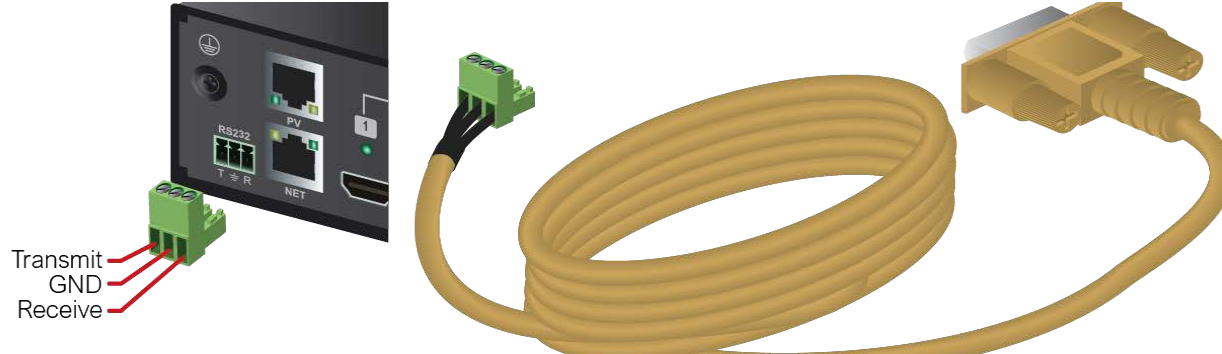

#### Table 2.1: RS232 (DB9F/3P) cable pinout

| Pin | Signal       | Description        |
|-----|--------------|--------------------|
| 1   | Transmit (T) | Transmit Data (Tx) |
| 2   | GND          | Ground             |
| 3   | Receive (R)  | Receive Data (Rx)  |

### **J100 Serial Connect Procedure**

- 1 Connect the RS232 3 pin connector to the J100 (3P to DB9 cable supplied)
- 2 Connect to your PC using one of the following options:
  - <Option1: Your PC has a DB9 connector> If your PC uses a DB9 connector you can connect directly to it using the provided 3pin to DB9 cable.
  - <Option2: Your PC has a USB connector> If your PC does not have a DB9 connector but has a USB connector, you can use a DB9 to USB cable (which you need to purchase separately) and then connect the cable to the DB9 cable from the J100 and the USB to your PC.
- **3** Use the J100 Client to communicate with the J100 as described in Section 2.3.3.2, Communication via Serial Connector on page 11.

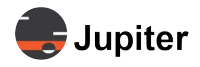

### 2.3.3.2 Communication via Serial Connector

- 1 Open the J100 Client
- 2 In the Setup menu ribbon, select Communication
- 3 In Communication Settings select COM (Serial Port) Settings

#### Figure 2.3: Setup communication method between PC and the JVWC

| Main               | Setup                              | Tool     | s             |                    |           |                                 |                  |              |        |                         |              |      |
|--------------------|------------------------------------|----------|---------------|--------------------|-----------|---------------------------------|------------------|--------------|--------|-------------------------|--------------|------|
| 2<br>Communication | Video<br>Wall                      | EDID     | Firmware      | Preview<br>Setting | &<br>User | License                         | Devic<br>Informa | e Li<br>tion | anguag | ge <mark>English</mark> | - English (  | Un - |
| Communication      | Setting                            | 5        | Setup         | ,                  | _         |                                 |                  |              |        |                         |              | ×    |
| Video Wall Contr   | oller Con                          | nmunica  | tion Protocol | Settings           |           |                                 |                  |              |        |                         |              |      |
| Network Settings   | ungs<br>Address:<br>0<br>Detection | n and Oj | TCP Li        | nk                 | CON       | (Serial Po<br>M (Serial I<br>M3 | Port):           | ×            |        |                         |              |      |
| IP Address         | Sul                                | onet Mas | šk            | Gateway            | /         |                                 | MAC              |              |        |                         |              |      |
| Find IP            |                                    |          | Select        | Ad                 | lvanced > | >>                              |                  |              |        |                         |              |      |
| Resto              | ore Defaul                         | ts       |               | Loo                | op-out C  | ОМ                              |                  |              |        | <u>O</u> K              | <u>C</u> anc | el   |

4 To read the configuration, click Read Config from COM

The IP Address, Subnet Mask, Default Gateway and MAC Address will be displayed.

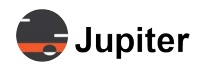

#### Figure 2.4: Read Config From COM

| Main                                                               | Setup         | Tool                           | s                                                  |                    |                           |             |                       | 1    |             |           |              |
|--------------------------------------------------------------------|---------------|--------------------------------|----------------------------------------------------|--------------------|---------------------------|-------------|-----------------------|------|-------------|-----------|--------------|
| 2                                                                  |               | <b>&gt;</b>                    | -                                                  |                    | 2                         | Ì           |                       | Land | guad        | e Enalish | - English (U |
| mmunication                                                        | Video<br>Wall | EDID                           | Firmware                                           | Preview<br>Setting | User Lice                 | nse         | Device<br>Informatior | 1    | jang.       |           |              |
| _                                                                  | _             | _                              | Setu                                               | qı                 |                           | _           |                       |      | _           | Langu     | age          |
| mmunication                                                        | Setting       | s                              |                                                    |                    |                           |             |                       |      |             |           |              |
| /ideo Wall Conti                                                   | oller Con     | nmunica                        | tion Protoco                                       | l Settings         |                           |             |                       |      |             |           |              |
| O Network Set                                                      | tings         |                                |                                                    |                    | COM (Ser                  | ial Port    | t) Settings           |      |             |           |              |
| Device IP A                                                        | Address:      |                                |                                                    |                    | COM (S                    | erial Po    | ort):                 |      |             |           |              |
| 10.2.1.10                                                          |               |                                | TCP                                                | link               | COM3                      |             |                       | •    |             |           |              |
|                                                                    |               |                                |                                                    |                    |                           |             |                       |      |             |           |              |
|                                                                    |               |                                |                                                    |                    |                           |             |                       |      |             |           |              |
| letwork Settings                                                   | Detectio      | n and O                        | ptions                                             |                    |                           |             |                       |      |             |           |              |
| letwork Settings                                                   | Detectio      | n and O<br>bnet Mas            | ptions<br>sk                                       | Gateway            | /                         |             | MAC                   |      |             |           |              |
| IP Address IP Address Find IP Controller IP                        | Detectio      | n and O<br>bnet Mas<br>Options | ptions<br>sk<br>Select                             | Gateway            | /<br>Ivanced <<           |             | MAC                   |      |             |           |              |
| IP Address Find IP Controller IP IP Address:                       | Sul           | n and O<br>bnet Mas<br>Options | ptions<br>sk<br>Select<br>Subnet Ma                | Gateway            | /<br>Ivanced <<<br>Gatewa | і<br>і<br>і | MAC                   | MAC  | ÷:          |           |              |
| IP Address IP Address Find IP Controller IP IP Address: 10.2.1.100 | Sul           | n and O<br>bnet Mas<br>Options | ptions<br>sk<br>Select<br>Subnet Ma:<br>255.255.2! | Gateway<br>Ad      | vanced <<<br>Gatewa       | yy:<br>1    | MAC                   | MAC  | ::<br>64-DD | D-E2-32-C | C            |

5 To write the configuration to the unit, enter the IP Address, Subnet Mask, Default Gateway and click Write Config To COM

#### Figure 2.5: Write Config To COM

|                                              | Satup           | Tool       |                       |                    |                   |                               |                        |            |          |                                  |                |
|----------------------------------------------|-----------------|------------|-----------------------|--------------------|-------------------|-------------------------------|------------------------|------------|----------|----------------------------------|----------------|
| Communication                                | Video<br>Wall   | EDID       | ,<br>Firmware<br>Setu | Preview<br>Setting | &<br>User         | (icense                       | Devic<br>Informa       | e<br>ition | Languag  | e <mark>English</mark><br>Langua | - English (Un  |
| ommunication                                 | Setting         | 5          |                       |                    |                   |                               |                        |            |          |                                  |                |
| Video Wall Contro                            | oller Con       | nmunical   | ion Protocol          | Settings           | _                 |                               |                        |            |          |                                  |                |
| Network Setti     Device IP A     10.2.1.100 | ings<br>ddress: |            | ТСР Ц                 | nk                 | © COM<br>CO<br>CO | (Serial Po<br>M (Serial<br>M3 | ort) Setting<br>Port): | js<br>-    |          |                                  |                |
| Network Settings                             | Detection       | n and Op   | otions                |                    |                   |                               |                        |            |          |                                  |                |
| IP Address                                   | Sul             | onet Mas   | k                     | Gateway            | ,                 |                               | MAC                    |            |          |                                  |                |
| Find IP                                      | ad MAG          | Ontions    | Select                | Ad                 | vanced            | <<                            |                        |            |          |                                  |                |
| Controller IP a                              | па мас          | Opuons     |                       |                    |                   |                               |                        |            |          |                                  |                |
| IP Address:                                  |                 |            | Subnet Masl           | c                  | Gi                | ateway:                       |                        |            | MAC:     |                                  |                |
| 10.2.1.100                                   |                 |            | 255.255.25            | 5.0                | 10                | 0.2.1.1                       |                        |            | AC-64-DI | D-E2-32-C0                       | 2              |
| Cha                                          | nge Con         | troller IF |                       | Read               | Config            | From COM                      | 1                      |            | Write Co | nfig To CC                       | M              |
| Resto                                        | re Defaul       | ts         |                       | Lo                 | op-out C          | COM                           |                        |            |          | <u>O</u> K                       | <u>C</u> ancel |

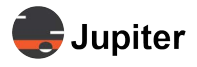

# 2.4 Login

Once you login to the J100 you should set new user name and password for the admin user and create usernames and passwords for other users. Please see Section 4.5, Users on page 45.

Table 2.2: Default Login Credentials

| Default IP Address | 10.2.1.100                                                                                                 |
|--------------------|----------------------------------------------------------------------------------------------------|
| Username           | admin                                                                                                    |
| Password           | There is no password, just select <b>Admin</b> , leave the <b>Password</b> box blank and click <b>OK</b> . |

Figure 2.6: J-Series J100 Client login screen

| User Name: |  |
|------------|--|
| Admin      |  |
| Password:  |  |
|            |  |
|            |  |

To change the IP address see Section 4.1.3, Change IP address on page 36.

NOTE: When changing the IP address from the default IP address, please write down the new IP address.

You can use the J100 Client to discover the IP address. See Section 4.1.2, Discover IP address on page 36.

Another option to discover the IP address if you do not have it is to plug a computer directly into the J-Series processor and run IP scanner software to discover the IP address

When the J100 Client does not access a JVWC it will provide the option to open **Communication Settings**. See *Section 4.1.1, Opening Communication Settings on Launch on page 36*.

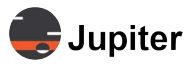

This page has been intentionally left blank

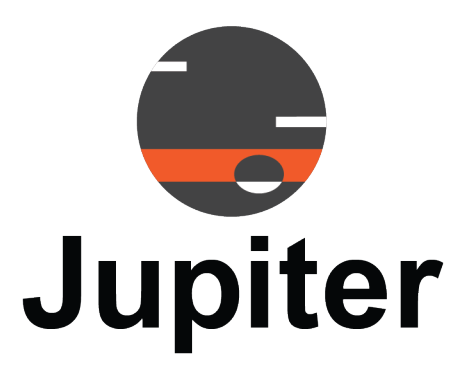

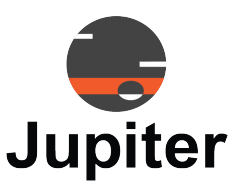

# Chapter 3 INPUTS, OUTPUTS AND LAYOUT

The **Main** tab is where you configure layouts for display on the video wall. From the **Main** tab, also call the Mimic Dashboard, you add, move or remove, position and size video inputs on the layout. Once the input is on the layout it is called a video window.

You layer video windows or parts of video windows above or below other video windows.

You can create multiple layouts, then have them rotate through the layouts in a video carousel like fashion.

The layout geometry (rows and columns) as well as the mapping of segments of the video wall to display devices are configured in *Section 4.2, Video Wall Configuration on page 37* in the *Setup* chapter.

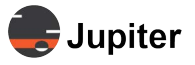

#### 3.1 **Mimic Layout**

The Mimic Layout is the canvas for defining how video content appears on the video wall.

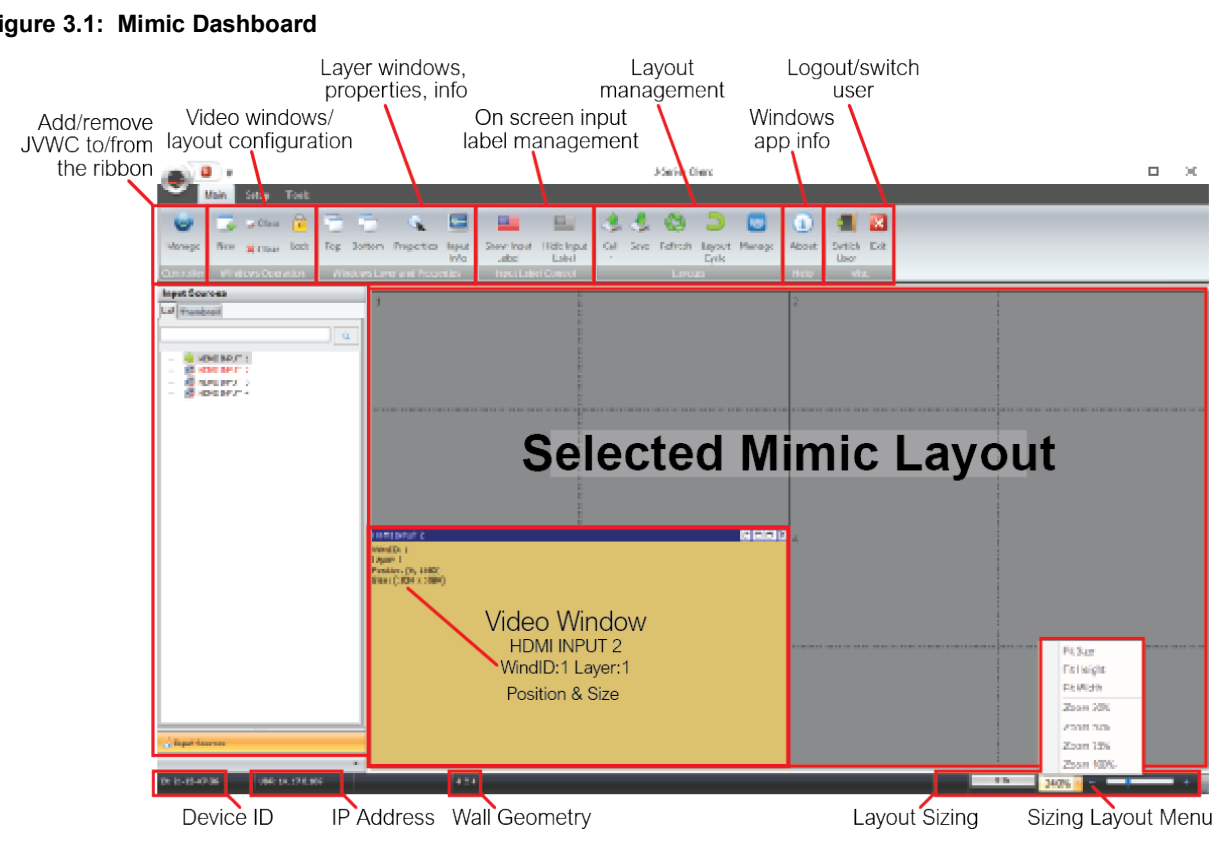

#### Figure 3.1: Mimic Dashboard

### Add an Input Source to a Layout Using Drag and Drop

When you drag and drop an image it will size itself and place itself as a video window. However once the video window is on the layout, you can move it and resize it.

- 1 From the Input Sources section on the left hand of the page, select an image
- 2 Drag the icon from the Input Sources section and drop it on the layout

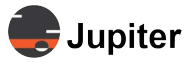

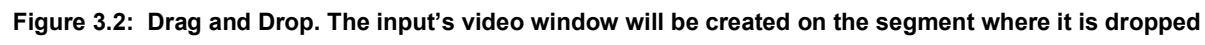

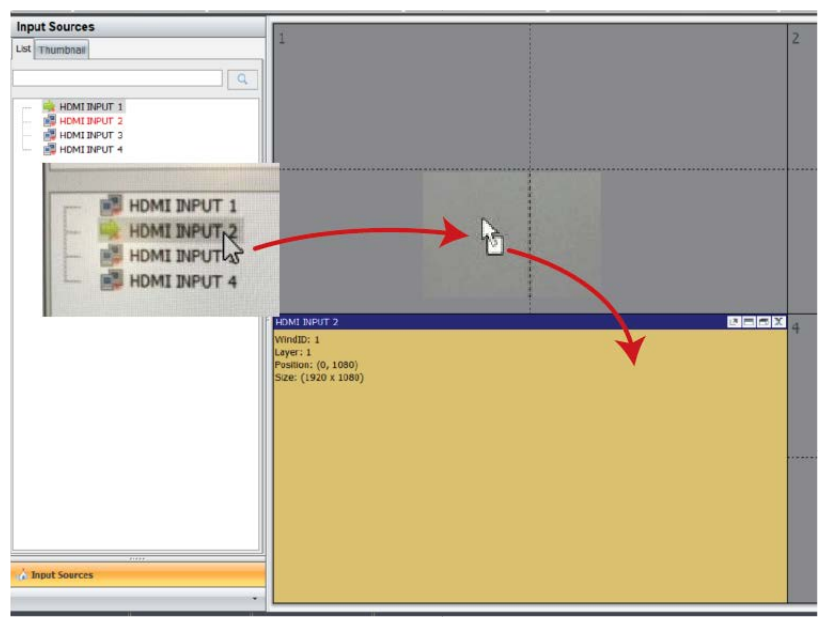

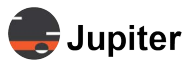

# 3.1.1 Add an Input Using Size and Position Controls

#### Figure 3.3: Using Windows Operation – New

| New Close<br>Close<br>Clear Lock<br>Windows Operation                           | Top Bottom Properties Input<br>Info<br>Windows Layer and Properties | Show Input Hide In<br>Label Labe<br>Input Label Contro |
|---------------------------------------------------------------------------------|---------------------------------------------------------------------|--------------------------------------------------------|
| HDMI INPUT 1<br>WindID: 1<br>Layer: 1<br>Position: (0, 0)<br>Size: (1920 x 1080 | Window Properties                                                   | ×                                                      |

- 1 From the Input Source list select the input
- 2 Click New from the Windows Operation section of the Main tab ribbon
- **3** The new video window will be displayed in the default position as well as the **Window Properties** dialog.
- 4 In the Window title section text box enter a name for the source
- 5 In the Window position section use the X and Y selectors to determine the position of the new video window
- 6 In the Window size section use the W and H (Width and Height) selectors to determine the size of the new video window

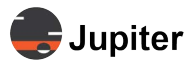

# 3.1.2 Window Information, Moving and Resizing Windows

Once the video window is created you can see sizing and position information. You can move the window by dragging it around the layout. By grabbing a corner you can resize the window.

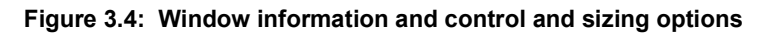

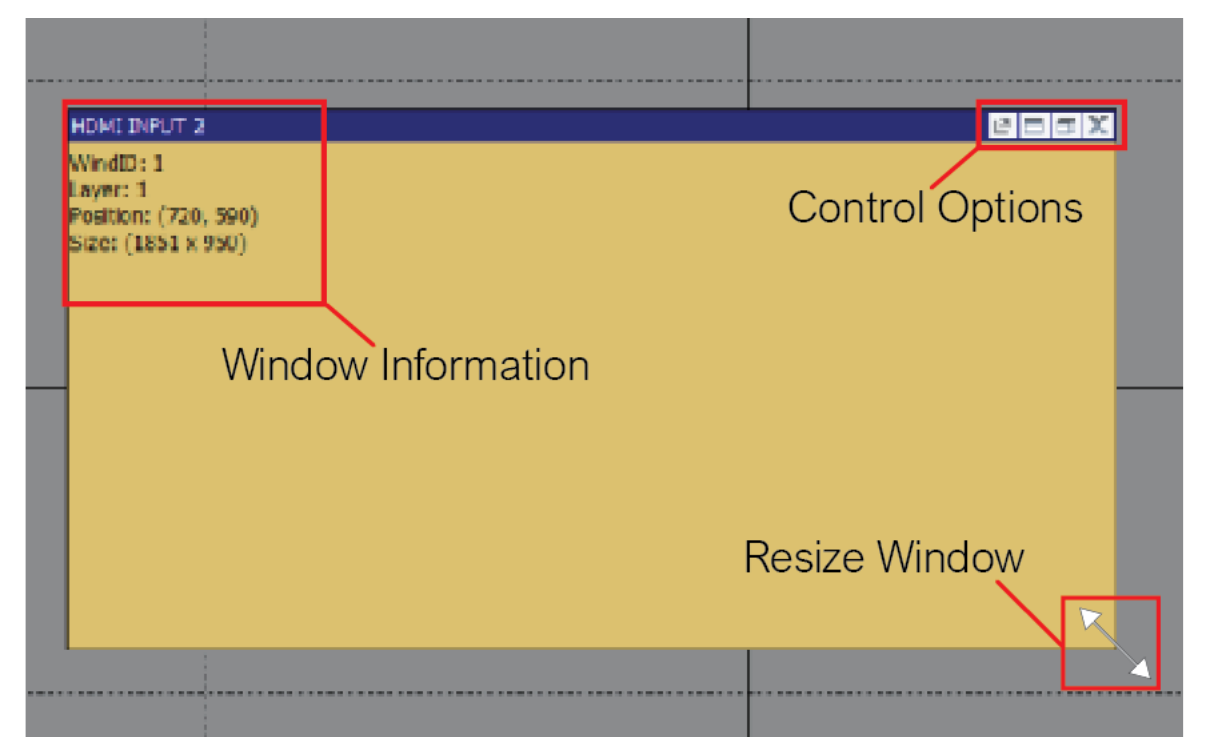

On the upper right hand corner of the video window are window control options to delete, resize the window via a dialog box, size up the window to the next largest cell size, or return the video window to its initial position.

#### Figure 3.5: Window sizing and position controls

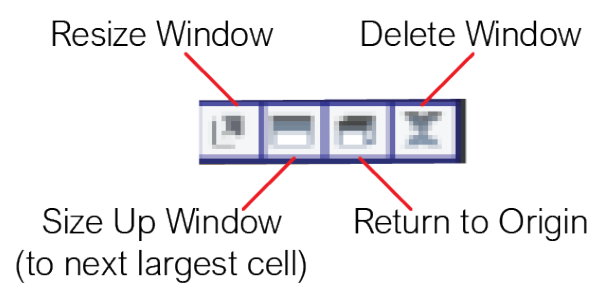

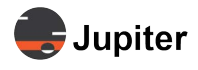

# 3.1.3 Right Click Video Window Options — Layers

Right clicking a video window provides more options. The upper section of the menu provides the means to layer video windows. *Figure 3.7. Managing the layer of the video windows* shows the four inputs before pushing Input 3 down a level. **Figure 3.8** shows the result of the action.

#### Figure 3.6: Right click video window options

|   | Тор                                  |
|---|--------------------------------------|
|   | Bottom                               |
| Î | Up                                   |
| ♣ | Down                                 |
|   | Locked Position                      |
|   | Group                                |
|   | Lock the Aspect Ratio                |
|   | Fit to current Sub Screen            |
|   | Fit to current screen or Sub Screen  |
|   | Fit to the whole Video Wall          |
|   | All inputs fit to current Sub Screen |
|   | Close                                |
|   | Set Source Cutting                   |
| R | Properties                           |

Figure 3.7: Managing the layer of the video windows

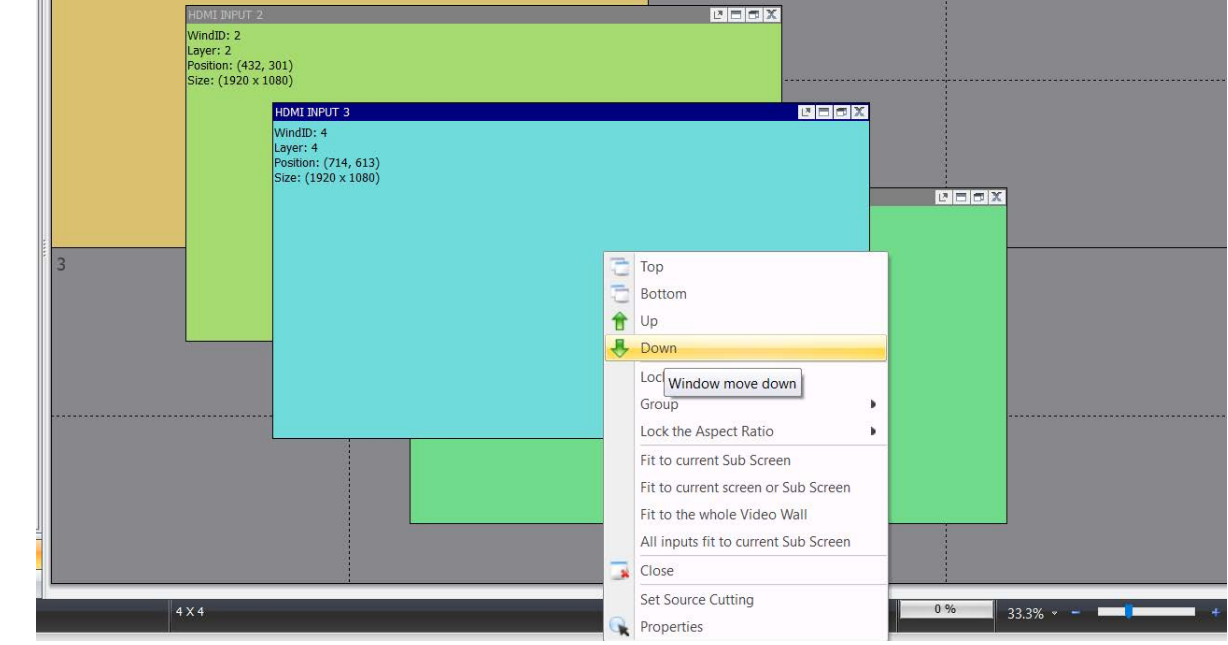

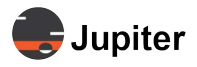

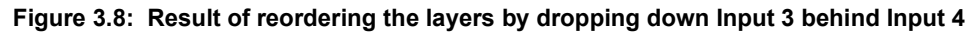

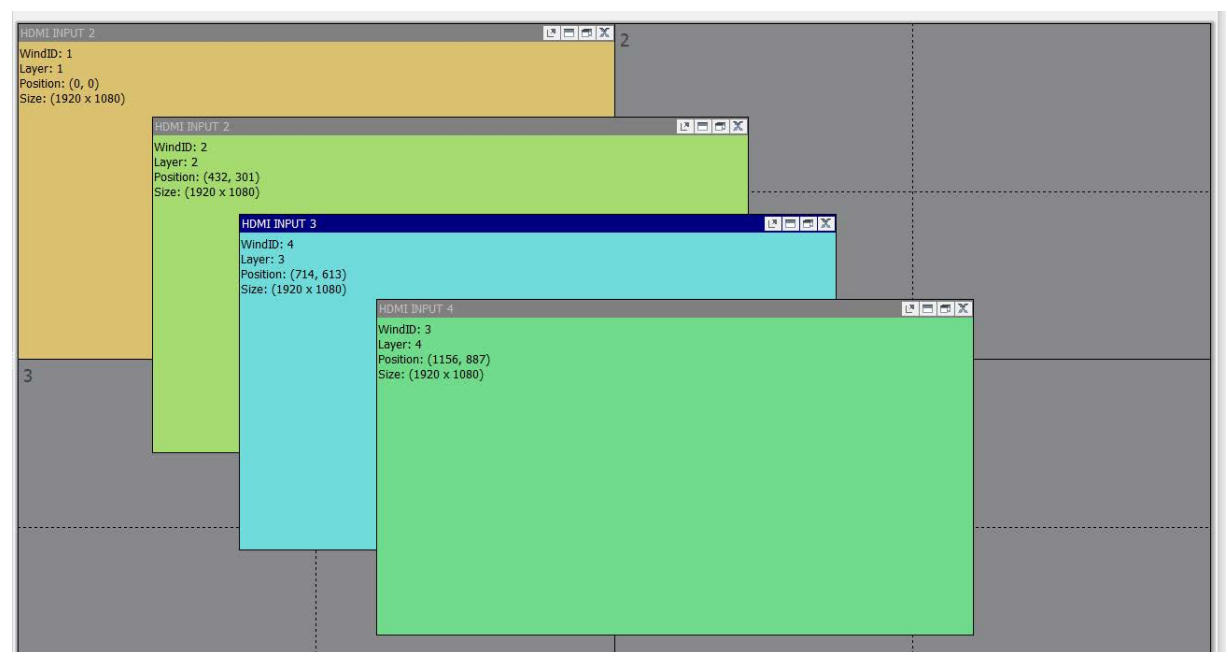

# 3.1.4 Right Click Video Window "Fit To" Options

The Fit To options use the geometry of the layout to make it easy to size video window. To select the Fit To options as shown in Figure 3.6 on page 20, select a video window and right click the mouse.

| Table 3.1: | The "fit to" | options | for resizing | and repositioning |
|------------|--------------|---------|--------------|-------------------|
|            |              |         |              |                   |

| Fit To Options                       | Description                                                                                                    |
|--------------------------------------|----------------------------------------------------------------------------------------------------|
| Fit to current Sub Screen            | The video window is resized and positioned to fit the Sub Screen in which the upper left hand corner of the video window resides.                                                           |
|                                      | The video window is resized and position to fit the next largest set of segment<br>or sub segments. In other words each corner of the video window will be<br>extended to the next segment. |
|                                      | <ul> <li>The upper left corner will be extended to the upper left corner of the<br/>segment in which the upper left corner resides</li> </ul>                                               |
| Fit to current screen or Sub Screen  | <ul> <li>The upper right corner will be extended to the upper right corner of the<br/>segment in which the upper right corner resides</li> </ul>                                            |
|                                      | <ul> <li>The lower left corner will be extended to the lower left corner of the<br/>segment in which the lower left corner resides</li> </ul>                                               |
|                                      | <ul> <li>The lower right corner will be extended to the lower right corner of the<br/>segment in which the lower right corner resides</li> </ul>                                            |
| Fit to the whole Video Wall          | The video window is resized to fit the entire video wall                                                                                                    |
| All inputs fit to current Sub Screen | Each video window is resized and positions to fit the current Sub Screen in which that window resides                                                                                       |

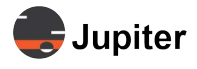

# 3.1.5 Input Sources and Video Windows

There are three basic list views for the input sources, a list view which only shows the name, and two views which show a image from the input source when a preview card is installed in a chassis JVWC or the fixed port JVWC has the preview option.

Note: Views of video content within the application requires the preview model for the J100 series.

### **Preview Setup**

#### Figure 3.9: Preview/Confidence Monitoring Setup

| Confidence Monitoring Setup        |                           | х |  |  |  |
|------------------------------------|---------------------------|---|--|--|--|
| Network Setup                      |                           |   |  |  |  |
| Channel Number:                    | IP Address:               |   |  |  |  |
| 9 •                                | 10.2.1.101                |   |  |  |  |
| Sub Mask:                          | Gateway:                  |   |  |  |  |
| 255.255.255.0                      | 10.2.1.1                  |   |  |  |  |
| Refresh Rate:                      | _                         |   |  |  |  |
| 1                                  |                           | 0 |  |  |  |
| Image Bandwidth:                   | Graphic Quality:          |   |  |  |  |
| ◉ Low ○ High                       | 1 ' ' '                   | 5 |  |  |  |
| Preview Display                    |                           |   |  |  |  |
| ☑ Display preview on the workspace |                           |   |  |  |  |
|                                    | <u>O</u> K <u>C</u> ancel |   |  |  |  |

1 In the Setup ribbon, click Preview Setting

#### 2 In the Confidence Monitoring Setup screen enter the Channel Number, IP Address

a Select the Channel Number

The channel numbers are auto-populated based on where the card is in the chassis or which model of J100. For a J188, the Channel number is 9.

b Add IP Address, Sub Mask (Subnet Mask) and Gateway (Default Gateway)

The IP Address is the IP address for the preview functionality. It just needs to be unique on the Subnet, which also means different from the IP address of management communication for the device.

Sub Mask and Gateway would be the same as for the management IP settings.

- 3 Set Refresh Rate, Image Bandwidth, and Graphic Quality for the preview
- 4 In the Preview Display section, click the checkbox for Display preview on the workspace
- 5 Click OK

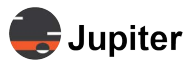

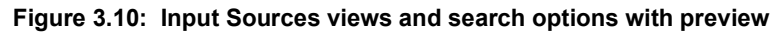

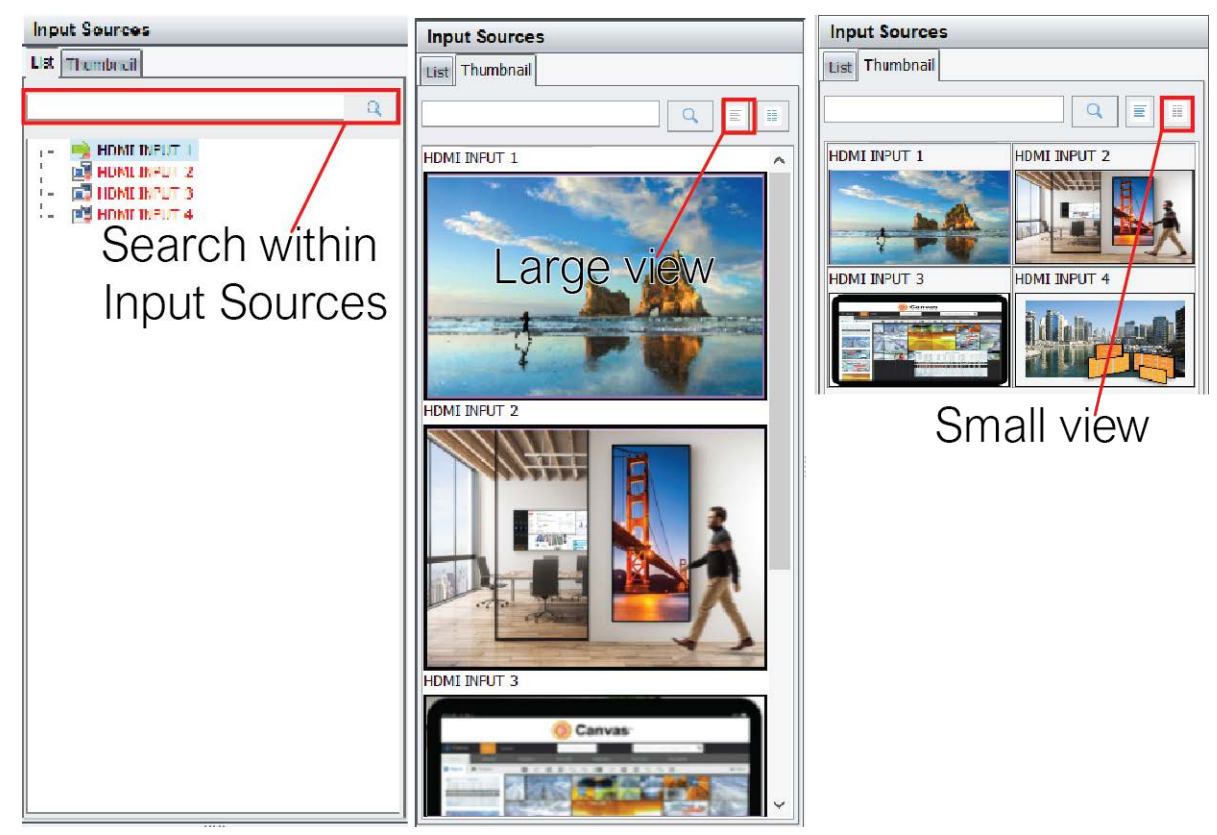

Figure 3.11: Input Sources views and search options without preview

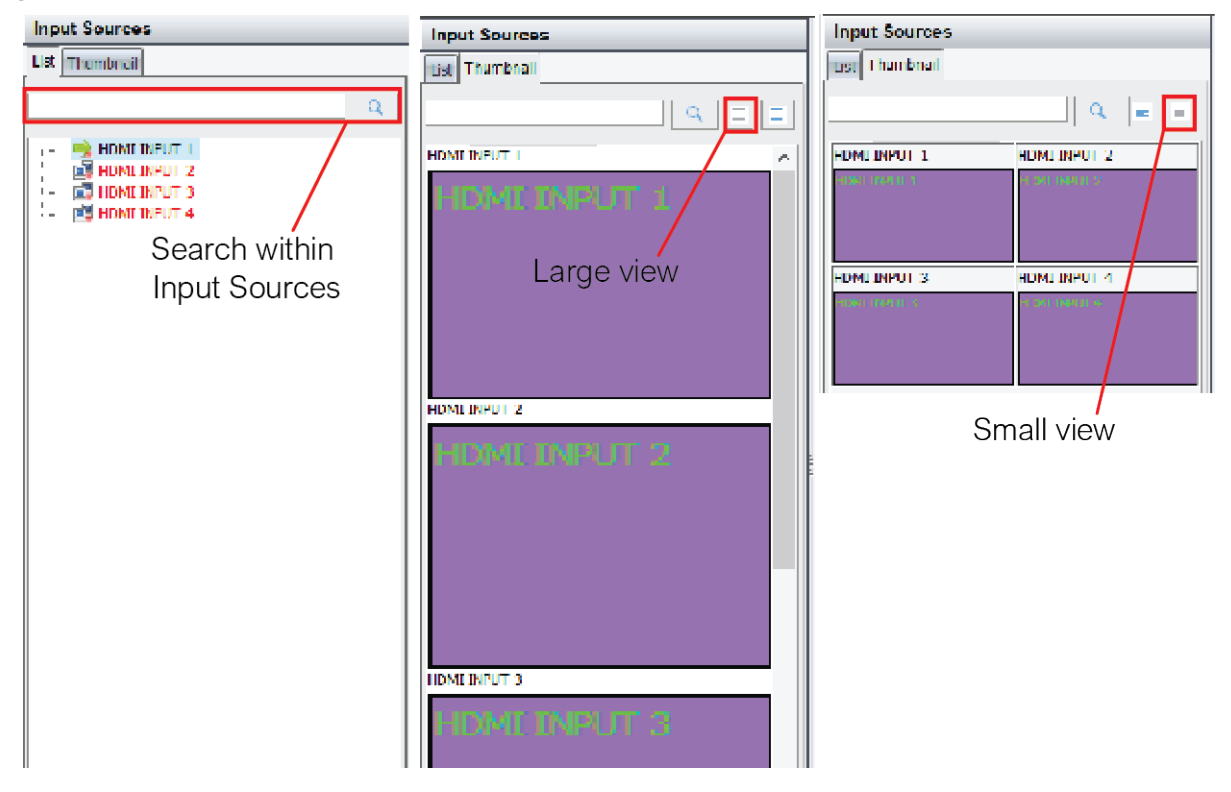

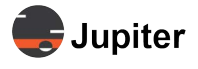

All the Input Source lists include a search tool for locating input sources from a long list. For ease of use it is important to have quickly recognizable names for each input.

Figure 3.12: Right click options for Input Sources

| Input Sources  |                              |                                       |  |  |
|----------------|------------------------------|---------------------------------------|--|--|
| List Thumbnail | WindID: 1<br>Layer: 1        |                                       |  |  |
|                | Q                            | Position: (0, 0)<br>Size: (1920 x 108 |  |  |
| HDMI INPUT 2   | Rename<br>Add Source Cutting |                                       |  |  |
|                | Show Input Label             |                                       |  |  |
|                | Input Label Setup            |                                       |  |  |
|                | Set No Signal Backgro        | und Color                             |  |  |
|                |                              |                                       |  |  |

Naming **Input Sources** makes it easier to recognize the source both in the Input Sources list as well as from the video window when it is on the Mimic layout.

### 3.1.5.1 Search Input Sources

The search facility for Input Sources filters the list based on the text entered in the search text box. Click the magnifying glass to filter. Delete the text to clear the filter.

### 3.1.5.2 Rename Input Sources

To rename an input source, right click on the source, select **Rename**, then in the **Rename** dialog enter a new name and click **OK**.

When you crop and input source, the cropped input essentially becomes another source and is shown below as part of the initial source. Expand the initial source to see the cropped input. The cropped input source may be named upon creation or later by selecting **Edit Source Cutting**.

### 3.1.5.3 Crop Input Sources

To crop an input source, right click on the source, select **Add Source Cutting** then in the **Source Cutting** dialog enter a new name for the cropped input source, crop the input by cutting pixels from the **Top**, **Left**, **Right**, and **Bottom**, then click **OK**.

You may also rename or edit the cropped input stream. Right click on the source, select **Edit Source Cutting** then in the **Source Cutting** dialog enter a new name for the cropped input source, crop the input by cutting pixels from the **Top**, **Left**, **Right**, and **Bottom**, then click **OK**.

To delete a cropped input, select the cropped input, right click and select **Delete Source Cutting**.

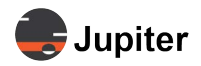

#### Figure 3.13: Edit cropping and naming

| Input Sources                                                                                               |                                                                                  | Source Cutting                                                                                      | x                                                                            |
|----------------------------------------------------------------------------------------------------|----------------------------------------------------------------------------------|----------------------------------------------------------------------------------------------------|------------------------------------------------------------------------------|
| List Thumbnail<br>HDMI INPUT 1<br>Rename 2<br>HDMI INPUT 3<br>HDMI INPUT 3<br>HDMI INPUT 4<br>Delete Source | Rename 2<br>WindID: 1<br>Layer: 1<br>Position: (0, (<br>Size: (1920 x<br>Cutting | Source Cutting<br>Caption:<br>Renamed Source Cutting 1<br>To<br>400<br>Left:<br>200 ‡<br>Bot<br>400 | pp:<br>↓<br>Right:<br>200 ↓ ↓<br>tom:<br>↓<br><u>QK</u> <u><u>C</u>ancel</u> |

### 3.1.5.4 Add Label or Graphic to an Input Source

You can add a label or a graphic to a video window. Right click the input source and select **Input Label Setup**. Select a **Text Input Label** or a **Customized Picture Input Label**. Enter the label or select the picture, make adjustments and click **OK**.

When you click **OK**, **Show Input Label** will be selected and the caption or graphic will be displayed on the video window.

| Input Sources  | Renamo 7                                                     | Input Label Setup                                                                                                    |
|----------------|--------------------------------------------------------------|----------------------------------------------------------------------------------------------------|
| List Thumbnail | MindID: 1<br>Layer: 1<br>Position: (0, 0)<br>Size: (1920 x 1 | Input Label         Show Input Label in Screen         Input Label X Position:         8         1nput Label X Position:         Input Label Color:         Use Background Color         Imput Label Color:         Use Background Color         Imput Label Color:         Imput Label Color:         Imput Label Color:         Imput Label Color:         Imput Label Color:         Imput Label Caption:         HDMI INPUT 4         Font Name:         Font Size:         The Tahoma         20         Customized Picture Input Label(256x32)         Select Picture         Auto Size         HDMITINPUT 4         HOMICINPUT 4         Coom:         100% |

#### Figure 3.14: Right click input source to add a caption or graphic to the video window from the source

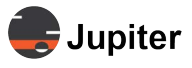

### 3.1.5.5 Hide/Show Input Source Label

To show or hide the input label: right click the input source and select or deselect **Show Input Label**.

### 3.1.5.6 Set Background Color When No Signal

When the input source is receiving no signal, a background color may be set for the video window. Right click the input source, select **Set No Signal Background Color**, then from the **Color** dialog select a color and click **OK**.

You may also define custom colors.

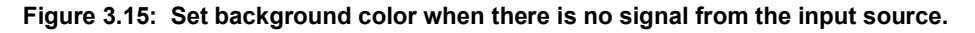

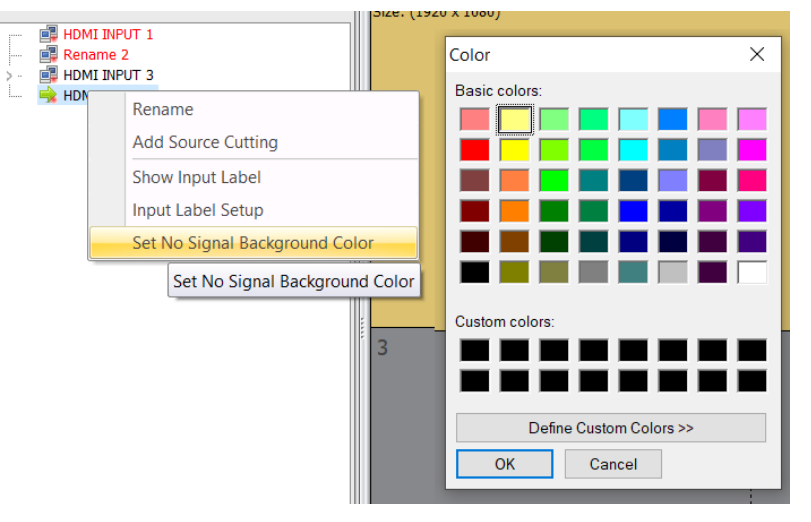

### 3.1.5.7 Group Video Windows

You can group video windows so they can be moved around the mimic layout. There are four groups to which a video window can be assigned — **Group 1**, **Group 2**, **Group 3**, and **Group 4**. You assign each video window individually. Right click the video window, select **Group**, then the group number. Do the same for the next video windows you want to be in the group.

### 3.1.5.8 Lock Aspect Ratio

The aspect ratio for a video window can be set. Right click the video window, select **Lock the Aspect Ratio**, then the specific aspect ratio.

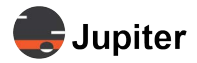

Figure 3.16: Lock the aspect ratio for a window

| [1]HDMI INPUT 1                  |                 |                                      |   |              |          |  |
|----------------------------------|-----------------|--------------------------------------|---|--------------|----------|--|
| WindID: 4                        |                 |                                      | _ |              |          |  |
| Layer: 4<br>Position: (240, 583) | 6               | Тор                                  |   |              |          |  |
| Size: (2017 x 1261)              | 0               | Bottom<br>Up                         |   |              |          |  |
|                                  | Ê               |                                      |   |              |          |  |
|                                  | ♣               | Down                                 |   |              |          |  |
|                                  | Locked Position |                                      |   |              |          |  |
|                                  |                 | Group                                |   |              |          |  |
|                                  |                 | Lock the Aspect Ratio                |   |              | Unlocked |  |
|                                  |                 | All inputs fit to current Sub Screen |   |              | 4:3      |  |
|                                  |                 | Close                                |   |              | 16:9     |  |
|                                  |                 | Set Source Cutting                   |   | $\checkmark$ | 16:10    |  |
|                                  | G,              | Properties                           |   |              | Custom   |  |

### 3.1.5.9 Lock a Specific Window

To lock or unlock a specific video window, select the video window, right click, then select **Locked Position**.

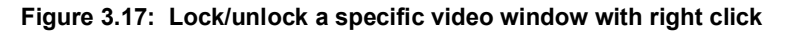

| Rename 2                         | -  | т                                    |                 | 2 8 8 X |              |                                      |           |
|----------------------------------|----|--------------------------------------|-----------------|---------|--------------|--------------------------------------|-----------|
| WindID: 1                        | 10 | lop                                  | HDMI INPUT 1    |         |              | -                                    | - <u></u> |
| Layer: 1<br>Position: (224, 230) |    | Bottom                               | WindID: 2       |         |              | Тор                                  |           |
| Size: (1920 x 1080)              | Î  | Up                                   | Position: (167) | 7, 295) | 0            | Bottom                               |           |
|                                  | ♣  | Down                                 | Size: (1920 x ) | 1080)   | t            | Up                                   |           |
|                                  |    | Locked Position                      |                 |         | ₽            | Down                                 |           |
|                                  |    | Group                                |                 |         | $\checkmark$ | Locked Position                      |           |
|                                  |    | Lock the Aspect Ratio                |                 |         |              | Group                                | •         |
|                                  |    | Fit to current Sub Screen            |                 |         |              | Lock the Aspect Ratio                | •         |
|                                  |    | Fit to current screen or Sub Screen  |                 |         |              | All inputs fit to current Sub Screen |           |
|                                  |    | Fit to the whole Video Wall          |                 |         | 3            | Close                                |           |
|                                  |    | All inputs fit to current Sub Screen |                 |         |              | Set Source Cutting                   |           |
|                                  |    | Close                                |                 |         | R            | Properties                           |           |
|                                  |    | Set Source Cutting                   |                 |         |              |                                      |           |
|                                  | G  | Properties                           |                 |         |              |                                      |           |
|                                  | _  |                                      |                 |         |              |                                      |           |

### 3.1.5.10 Clear a Video Window

To remove a video window from the Mimic layout, select the window, then either right click and select **Close**, or select **Close** from the **Windows Operation** section of the **Main** tab ribbon.

To clear all of the video windows from a layout at one time see Section 3.4.4, Clear a Layout on page 31.

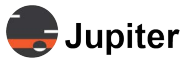

# 3.2 Manage J100

Figure 3.18: Add a JVWC

Manage in the Controller section in the Main tab ribbon provides a way to make it easy to switch between controllers. Add a controller by entering the IP address, naming the controller, and clicking **Add**.

|                  | 3 =                    |       |          |             |       |            |          |   |   |                    |                     |
|------------------|------------------------|-------|----------|-------------|-------|------------|----------|---|---|--------------------|---------------------|
| $\sim$           | Main Setup             | Tools |          |             |       |            |          |   |   |                    |                     |
| ٢                |                        | 4     | 😼 Close  | 2           |       | 0          | 1        | C | N | <b>/</b> ain Setu  | p Tools             |
| Manage           | J-400 Demo<br>Room     | New   | 💢 Clear  | Lock        | Enter | Cancel     | Apply    |   |   |                    |                     |
| Co<br>Controller | mtroller<br>management | Windo | ws Opera | ition       |       | Pre-editin | <u>g</u> | × | e | J-400 Demo<br>Room | o J144 Demo<br>Room |
| Controller       | r management           |       |          |             |       |            |          |   |   | Cortolle           | r 🔺                 |
| ID               | IP Addres              | s     | Nai      | Name Hotkey |       |            |          |   |   |                    |                     |
| 1                | 10.17.0.10             | )1    | J-400 De | mo Ro       |       |            |          |   |   |                    |                     |
| 2                | 10.17.0.10             | )5    | J144 Den | no Room     |       |            | _        |   |   |                    |                     |
|                  |                        |       |          |             |       |            |          |   |   |                    |                     |
| IP Addre:        | ss:                    |       |          |             |       |            |          |   |   |                    |                     |
| 10.17.0.1        | 10.17.0.105 Add        |       |          |             |       |            |          |   |   |                    |                     |
| Name:            | Name:                  |       |          |             |       |            |          |   |   |                    |                     |
| J144 Der         | J144 Demo Room Delete  |       |          |             |       |            |          |   |   |                    |                     |
| Hotkey:          |                        |       |          |             |       |            |          |   |   |                    |                     |

The **Main**, **Settings**, and **Tools** menu ribbons will have fewer or more options depending on the selected JVWC.

|          | =                 |          |                   |     |         |      |       |        |       |       |        |                |                     |                     |             |             |            |             |      |      |         |        |       |         |        |                | -    | ٥    |
|----------|-------------------|----------|-------------------|-----|---------|------|-------|--------|-------|-------|--------|----------------|---------------------|---------------------|-------------|-------------|------------|-------------|------|------|---------|--------|-------|---------|--------|----------------|------|------|
| <u> </u> | Main              | Setup    | Tools             |     |         |      |       |        |       |       |        |                |                     |                     |             |             |            |             |      |      |         |        |       |         |        |                |      |      |
|          |                   |          |                   |     |         |      | 5     | 0      | 1     |       |        | O <sub>K</sub> |                     |                     | Ţ           | Ţ           |            | -           | ٩    | 3    | 3       | 0      | 1     |         | 8      | 4              |      | ×    |
| Manage   | e J-400 D<br>Roor | emo<br>m | J144 Demo<br>Room | New | 💢 Clear | Lock | Enter | Cancel | Apply | Тор   | Bottom | Properties     | Show Input<br>Label | Hide Input<br>Label | Show<br>OSD | Hide<br>OSD | Open<br>TV | Close<br>TV | Call | Save | Refresh | Manage | About | Service | Tray S | Swtich<br>User | logs | Exit |
|          |                   |          |                   |     |         |      |       |        |       | Windo |        | and Properties |                     |                     | OSD C       |             | Power ON/  |             |      |      |         |        | Help  |         |        |                |      |      |

# 3.3 Output Stream Control

Output stream control is the ability to provide or remove the video streams from the Mimic video wall to the displays. Open TV in the Main menu ribbon provides the output stream to the video wall. Close TV removes the output stream. To the display wall monitors the behavior is the same as a PC monitor when a laptop goes to sleep or the video feed is removed.

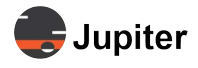

# 3.4 Layouts

Several different layouts with different input sources can be created. Layouts are made up of one or more video windows. Video windows may be sized, placed and layered on a layout.

Multiple layouts may be cycled, so that each input video is displayed on the screen from a set amount of time. For example a display wall in a mall may shift between message from tenants and other advertisements.

Note: Using appropriate names for layouts will make selecting them for cycling much easier.

### 3.4.1 Create a Layout

To create a new layout you select an existing layout, change the layout, then save the layout with a new **Layout ID** and **Layout Name**.

- **1** Select an existing layout (see Section 3.4.2, Select a Layout on page 30)
- **2** Change the layout (see Section 3.4.3, Edit a Layout on page 30)
- **3** Save the layout with a new Layout ID and Layout Name (see Section 3.4.6, Save a Layout on page 32)

#### Figure 3.20: Layout Management: Name

| Call S          | save       | Refresh                     | D<br>Layout<br>Cycle      | (2)<br>Manage         | <b>i</b><br>About                     | Swtich<br>User              | Exit             |              |                |   |
|-----------------|------------|-----------------------------|---------------------------|-----------------------|---------------------------------------|-----------------------------|------------------|--------------|----------------|---|
|                 |            | Layou                       | ts                        |                       | Help                                  | Mis                         | с                |              |                |   |
| _ayout №        | lanac      | jement                      |                           |                       |                                       |                             |                  |              |                | x |
| Layout I        | Manag      | jement                      |                           |                       |                                       |                             |                  |              |                |   |
| ID<br>P 1       |            | Layout<br>Layout1           |                           | Toolbar               | HotKey                                | Сус                         | le Inter<br>Defa | rval<br>Bult |                |   |
| Icon:           |            | 2                           |                           |                       | ▼ Add                                 | to Toolbar                  |                  |              |                |   |
| Name            | :          | Layout1                     |                           |                       |                                       |                             |                  |              | Delete         |   |
| HotKe<br>Interv | y:<br>mal: | None Auto C 00:00:00 Show p | ycle<br>preview di        | alog when c           | Default<br>00:00:<br>call layout by l | Cycle Inter<br>30<br>putton | val:             | *<br>*       |                |   |
| She             | ortcut     | Show p                      | preview dia<br>e system h | alog when o<br>notkey | all layout by r                       | iormal shoi                 | rtcut            | <u>о</u> к   | <u>C</u> ancel |   |

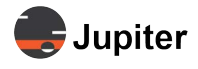

- 4 Click Manage from the Layouts section of the Main tab menu ribbon
- 5 Enter a name for the layout in the Name text box
- 6 Select an Icon and click the Add to Toolbar check box for the layout to appear in menu ribbon
- 7 Click OK

## 3.4.2 Select a Layout

Figure 3.21: Select a Layout (Call a Layout)

| Call    | Save  | Refresh | D<br>Layout<br>Cycle | (Q)<br>Manage | (1)<br>About | Swtich<br>User | Exit |
|---------|-------|---------|----------------------|---------------|--------------|----------------|------|
|         |       |         |                      |               | Help         | Misc           |      |
| Call La | yout  |         |                      |               |              |                | ×    |
|         | t ID: |         | Layout Nam           |               | 2K           | <u>C</u> ancel |      |

- 1 Open an existing layout by clicking **Call** on the **Main** menu ribbon
- 2 From the Layout Name dropdown in the Call Layout dialog select a layout
- 3 Click OK

### 3.4.3 Edit a Layout

- 1 Open an existing layout by clicking Call on the Main menu ribbon
- 2 From the Layout Name dropdown in the Call Layout dialog select a layout
- 3 On the Mimic layout remove any unwanted video windows or other attributes of the existing layout
  - **a** Move a video window by dragging and dropping or using the other methods of moving (Section 3.1.2, Window Information, Moving and Resizing Windows on page 19)
  - **b** Delete a video window by selecting the video window and using the delete/backspace key or by clicking **Clear** from the **Windows Operation** section of the **Main** menu ribbon
  - **c** Resize a video window by stretching or other methods of resizing (Section 3.1.2, Window Information, Moving and Resizing Windows on page 19)
  - **d** Layer the video windows as described in Section 3.1.3, Right Click Video Window Options Layers on page 20
- 4 Click Save from the Layouts section of the Main menu ribbon
- 5 In the **Save Layout** dialog you will see the ID and Name for the layout, if it is different than the layout you want select the appropriate layout ID.
- 6 Click OK

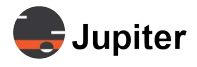

### 3.4.4 Clear a Layout

Click **Clear** from the **Windows Operation** section of the **Main** ribbon. Click **Yes** on the **Confirm** dialog to clear the layout.

# 3.4.5 Delete a Layout

#### Figure 3.22: Layout Management: Delete

| La | ayout Management ×                                          |                  |            |                       |             |     |        |  |  |
|----|-------------------------------------------------------------|------------------|------------|-----------------------|-------------|-----|--------|--|--|
| L  | .ayout Manag                                                | gement           |            |                       |             |     |        |  |  |
|    | D                                                           | Layout           | Toolbar    | HotKey                | Cycle Inter | val |        |  |  |
|    | <b>e</b> 1                                                  | Layout1          |            |                       | Defa        | ult |        |  |  |
|    |                                                             |                  |            |                       |             |     |        |  |  |
|    |                                                             |                  |            |                       |             |     |        |  |  |
|    |                                                             |                  |            |                       |             |     |        |  |  |
|    |                                                             |                  |            |                       |             |     |        |  |  |
|    | Icon                                                        |                  |            | - Add to Too          | lbar        |     |        |  |  |
|    | icon:                                                       |                  |            |                       |             |     |        |  |  |
|    | Name:                                                       | Layout1          |            |                       |             |     | Delete |  |  |
|    | HotKey:                                                     | None             |            |                       |             |     |        |  |  |
|    |                                                             | 🔲 Auto Cycle     |            | Default Cycle         | Interval:   |     |        |  |  |
|    | Interval:                                                   | 00:00:00         |            | \$ 00:00:30           |             | *   |        |  |  |
|    |                                                             | 🗑 Show preview d | ialog when | call layout by button |             |     |        |  |  |
|    |                                                             | Show preview d   | ialog when | call layout by normal | shortcut    |     |        |  |  |
|    |                                                             |                  |            |                       |             |     |        |  |  |
|    | Shortcut keys for the system hotkey <u>OK</u> <u>Cancel</u> |                  |            |                       |             |     |        |  |  |

- 1 Click Manage from the Layouts section of the Main tab menu ribbon
- 2 Select the layout from the window which shows the current layouts
- 3 The layout name will show in the Name text box
- 4 Click Delete
- 5 Click OK

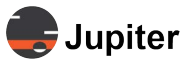

# 3.4.6 Save a Layout

Figure 3.23: Save a Layout

| Call   | Save   | Refresh | D<br>Layout<br>Cycle | (2)<br>Manage | (1)<br>About | Swtich Exit    |
|--------|--------|---------|----------------------|---------------|--------------|----------------|
|        |        | Layou   | ıts                  |               | Help         | Misc           |
| Save L | ayout  |         |                      |               |              | ×              |
| Layo   | ut ID: |         | Layout Nar           | ne:           |              |                |
| 2      |        | :       | Layout2              |               |              |                |
|        |        |         |                      | 2             | <u>о</u> к   | <u>C</u> ancel |

- 1 Click Save from the Layouts section of the Main menu ribbon
- 2 In the Save Layout dialog you will see the ID and Name for the layout; if the Layout ID is different from the Layout ID you want it to be, select the appropriate Layout ID.
- 3 Click OK

# 3.4.7 Lock a Layout

To lock a layout click **Lock** from the **Windows Operation** section of the **Main** ribbon. Once locked, to unlock you click **Lock** again. In *Figure 3.24. Windows Operation: Lock a Layout* the left hand image shows the option before locking the layout; the image on the right is displayed when the layout is locked.

#### Figure 3.24: Windows Operation: Lock a Layout

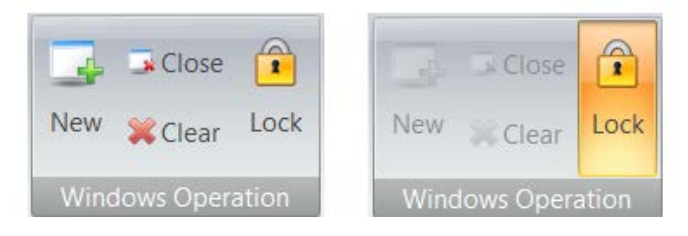

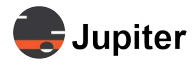

# 3.4.8 Layout Cycling

Layout cycling is having the video wall cycle through layouts. This mechanism can be used to simply set up a series of layouts with different inputs to cycle through. Defining the layouts to use for cycling and configuring cycling intervals in **Layouts | Manage**.

To turn on layout cycling, click **Layout Cycle** in the **Layouts** section of the **Main** tab ribbon menu. To turn if off, you click again to deselect **Layout Cycle**.

#### Figure 3.25: Layout Cycling On

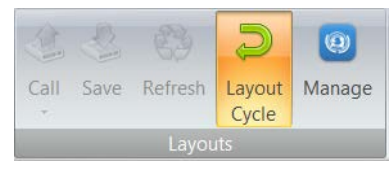

- Layout Cycle will cycle through all layouts which have a check in the Cycle column.
- Interval sets an interval time for the selected layout.
- **Default Cycle Interval** sets a regular amount of time for all layouts. For the selected layout to use the default interval set interval to 0 (00:00:00)

#### Figure 3.26: Layout Management: Cycling

| La | ayout Management ×                  |                |            |                       |          |          |        |  |  |
|----|-------------------------------------|----------------|------------|-----------------------|----------|----------|--------|--|--|
|    | Layout Manag                        | gement         |            |                       |          |          |        |  |  |
|    | ID                                  | Layout         | Toolbar    | HotKey                | Cycle    | Interval |        |  |  |
|    | <b>1</b>                            | Layout1        |            |                       |          | Default  |        |  |  |
|    |                                     |                |            |                       |          |          |        |  |  |
|    |                                     |                |            |                       |          |          |        |  |  |
|    |                                     |                |            |                       |          |          |        |  |  |
|    |                                     |                |            |                       |          |          |        |  |  |
|    | Icon:                               | 2              |            | - Add to Too          | lbar     |          |        |  |  |
|    | Name:                               | Layout1        |            |                       |          |          | Delete |  |  |
|    | HotKey:                             | None           |            |                       |          |          | _      |  |  |
|    |                                     | 🗌 Auto Cycle   |            | Default Cycle         | Interval | :        |        |  |  |
|    | Interval:                           | 00:00:00       |            | \$ 00:00:30           |          | \$       |        |  |  |
|    |                                     | Show preview d | ialog when | call layout by button |          |          |        |  |  |
|    |                                     | Show preview d | ialog when | call layout by normal | shortc   | ut       |        |  |  |
|    | Shortcut keys for the system hotkey |                |            |                       |          |          |        |  |  |

If you change layouts while layout are cycling, click **Refresh** in the **Layouts** section to update the layout cycle.

#### Figure 3.27: Refresh

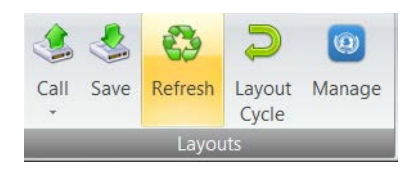

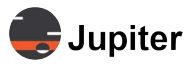

This page has been intentionally left blank

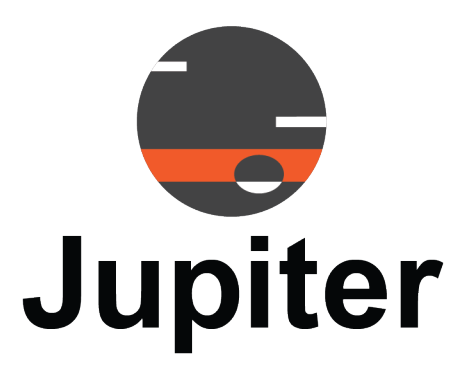

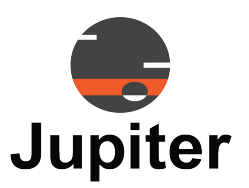

# Chapter 4 SETUP

In the J100 Client, the **Setup** tab provides the communication to the JVWC, configures the software to match the physical video wall, and provides user management.

# 4.1 Communication Configuration

In the **Communication Settings** page you can access the JVWC by IP address or discover the IP address.

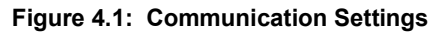

| <b>a 3</b> <del>-</del> |                    |           |                |           |            |           |                |        |           |            |              | J-Seri |
|-------------------------|--------------------|-----------|----------------|-----------|------------|-----------|----------------|--------|-----------|------------|--------------|--------|
| Main                    | Setup              | Tool      | S              |           |            |           |                |        |           |            |              |        |
| 2<br>Communication      | Video<br>Wall      | EDID      | Firmware       | &<br>User | License    | De        | wice<br>mation | Langua | ge Eng    | glish - En | glish (Uni   | ted -  |
| Communication S         | ettings            |           |                |           |            |           |                |        |           |            |              | x      |
| Video Wall Contro       | ller Com           | municatio | on Protocol Se | ettings   |            |           |                |        |           |            |              |        |
| Network Setti           | ings               |           |                |           | ◯ СОМ (    | Serial Po | ort) Settin    | gs     |           |            |              |        |
| Device IP Ad            | dress:             |           |                |           | COM        | Serial F  | ort):          |        |           |            |              |        |
| 10.2.1.100              |                    |           | TCP Link       |           | COM1       |           |                | -      |           |            |              |        |
| Network Settings [      | Detection          | and Opti  | ions           |           |            |           |                |        |           |            |              |        |
| IP Address              | Sub                | net Mask  |                | Gateway   | /          |           | MAC            |        |           |            |              |        |
| Find IP                 | Find IP     Select |           |                |           |            |           |                |        |           |            |              |        |
| Controller IP ar        | nd MAC O           | ptions    |                |           |            |           |                |        |           |            |              |        |
| IP Address:             |                    | S         | ubnet Mask:    |           | Gate       | way:      |                | MA     | AC:       |            |              |        |
|                         |                    |           |                |           |            |           |                |        |           |            |              |        |
| Char                    | nge Contr          | oller IP  |                | Read      | Config Fro | m COM     |                | W      | /rite Cor | nfig To CO | M            |        |
| Restore                 | e Defaults         | 3         |                | Loc       | op-out CON | 1         |                |        | <u>(</u>  | <u>о</u> к | <u>C</u> ano | cel    |

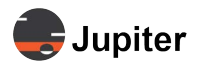

# 4.1.1 Opening Communication Settings on Launch

If the J100 Client does not find a J100 upon launching, it provides an option to launch the application to open **Communication Settings**. Click **OK** to open the **Communication Settings** page.

From **Communication Settings** you can discover the IP address, or set other communication parameters as needed for your situation.

#### Figure 4.2: Message when JVWC is not found

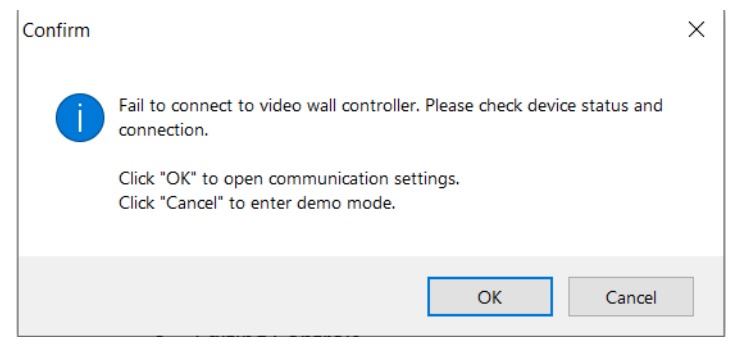

### 4.1.2 Discover IP address

When you do not know the IP address to access the login screen, the J100 Client will discover it.

Once you've discovered the IP address select it and click **OK**.

NOTE: You have to be on the same subnet as the JWVC device for the IP address to be discovered.

- 1 Open Communication from the Setup tab
- 2 In the Network Settings Detection and Options section, click Find IP
- 3 Click Select
- 4 Click OK

### 4.1.3 Change IP address

- 1 Open Communication from the Setup tab
- 2 Click Advanced
- 3 In the IP Address box in the Controller IP and MAC Options section, enter the new IP Address
- 4 Click Change Controller IP
- 5 Click OK

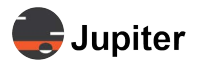

# 4.2 Video Wall Configuration

Configure the geometry of the video wall to match the displays in **Video Wall Settings**. Match the **Output Channels** to the display devices whether tile systems or larger displays. Select or define the **Output Resolution**, Adjust **Horizontal** and **Vertical Bezels** to compensate for the distance the bezels of the display devices add to the image and configuration is complete.

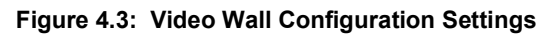

| Video EDID Firmware User License Device Information                         | Language English - English (United - |         |                     |
|-----------------------------------------------------------------------------|--------------------------------------|---------|---------------------|
| 🛶 Video Wall Settings                                                       | 9                                    |         | - x                 |
| Video Wail 1                                                                |                                      |         |                     |
| Output Resolution<br>Resolution:<br>1920*1080@60 ~<br>Add Delete            |                                      |         | Output ChannelsNone |
| Adyance                                                                     | 1                                    | 2       |                     |
| Video Wall Settings Physical Screen: 2  Sub Screen:                         | 3                                    | 4       |                     |
| 2   * 2  Mode  WideoWall  LED                                               | Output3                              | Output4 |                     |
| Horizontal Bezel:<br>0<br>Vertical Bezel:<br>0<br>Show Channel Hide Channel | Ť                                    |         | Auto Eili           |
|                                                                             |                                      |         | Qk Cancel           |

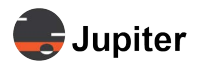

# 4.2.1 Define Video Wall Geometry

Video wall geometry should match the layout of the physical display for the video wall. The video wall geometry sets up the video wall segments in the layout which are used for the output mapping.

The default setup is for four displays. Two rows of side by side monitors or a setting of 2 x 2 as shown in *Figure 4.3. Video Wall Configuration Settings*.

The below examples show geometry for

- two displays side by side, so the setting is 2 columns and 1 row. The Sub screen are 2 x 2.
- two displays side by side, but with three rows for the Sub screens (2 x 3).

#### Figure 4.4: Setting Geometry to two columns one row

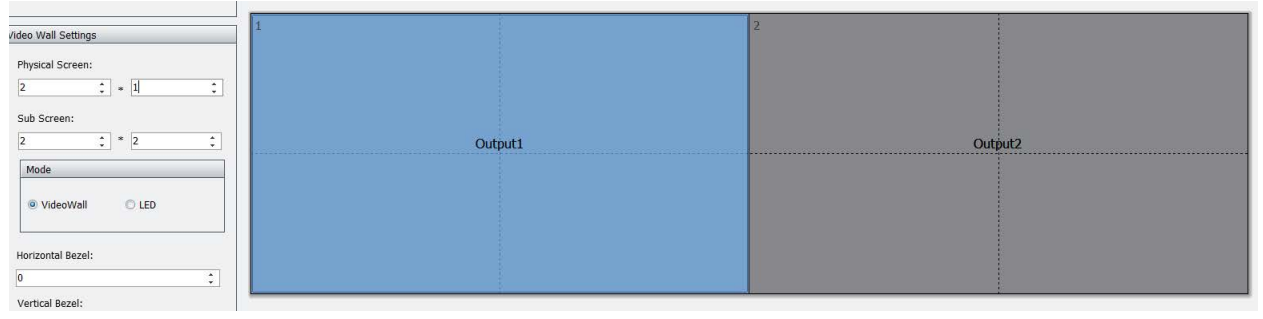

Figure 4.5: Setting sub screen to two columns three rows

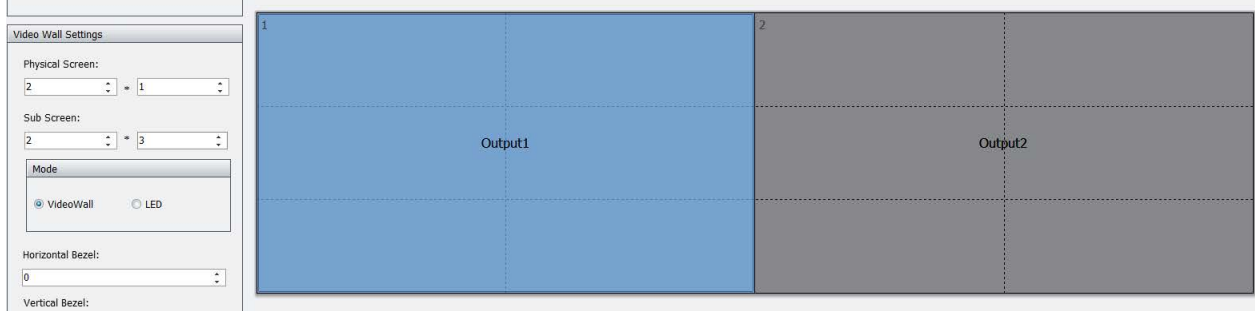

# 4.2.2 Output Mapping

Output mapping is setting up the channels from the Mimic layout to the video wall. Whether the output channels are to single displays or to tile display systems, the concept is the same. The Mimic layout literally mimics the physical attributes of the video wall. You just set up a segment of the layout to the physical devices.

**NOTE:** The Output mapping figures shown below intentionally leave out the J-Series controller and the tile system controllers as the designer of the layouts need not be distracted by the hardware once the video wall is configured.

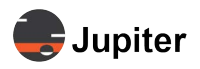

#### Figure 4.6: Output mapping from layout to display devices

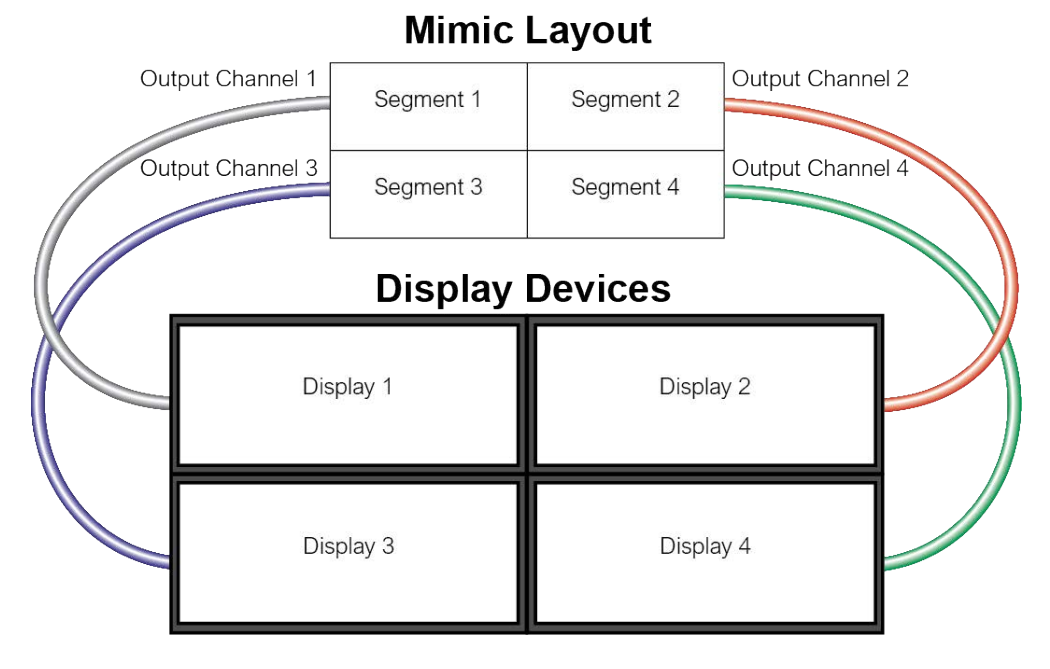

#### Figure 4.7: Output mapping from layout to video wall with display tiles

### **Mimic Layout**

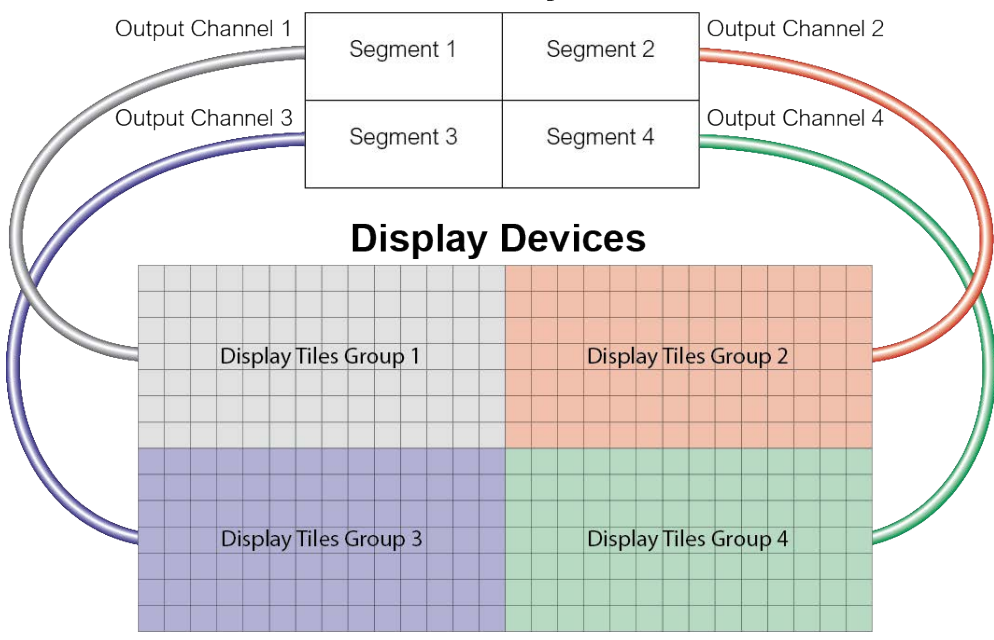

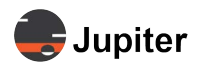

### **Configure Output Mapping**

- 1 Select Video Wall from the Setup tab menu ribbon
- 2 From the Output Channels section drag an output channel and drop it on a video wall segment

#### Figure 4.8: Output Channels

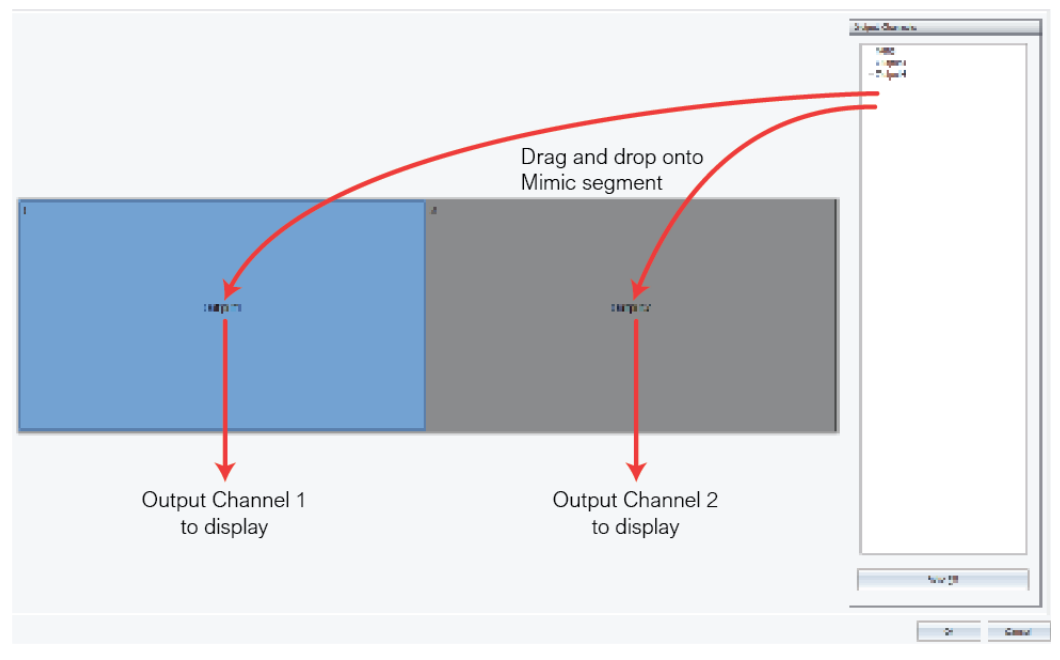

- 3 Set up all the output channels needed for this video wall configuration
- 4 Click OK

# 4.2.3 Setting Output Resolution

Output resolution is set for the video wall. Normally you will set the video resolution depending on how close the viewers will be to the display and the size of the display.

#### Figure 4.9: Selecting Resolution

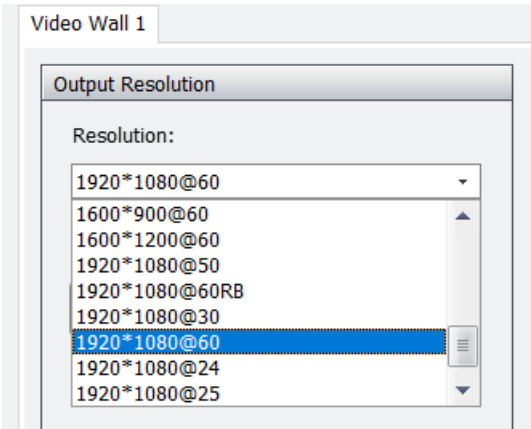

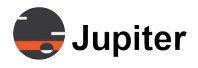

### **Set Output Resolution**

- 1 Select Video Wall from the Setup tab menu ribbon
- 2 In the Output Resolution section of the Video Wall Settings page, select the resolution from the Resolution dropdown
- 3 Click Add

#### Figure 4.10: Creating a custom Output Resolution

| Output Resolution   | Resolution Options x      |                           |  |  |  |  |  |  |
|---------------------|---------------------------|---------------------------|--|--|--|--|--|--|
| Resolution:         | Parameters:               |                           |  |  |  |  |  |  |
| 1920*1080@60 +      | Horizontal Active Pixels: | Horizontal Active Lines:  |  |  |  |  |  |  |
| Add Delete          | 1920                      | 1080 ‡                    |  |  |  |  |  |  |
| Advance             | Horizontal Front Porch:   | Vertical Front Porch:     |  |  |  |  |  |  |
|                     | 48 🗘                      | 3                         |  |  |  |  |  |  |
|                     | Horizontal sync width:    | Vertical sync Width:      |  |  |  |  |  |  |
|                     | 32 🇘                      | 10 🗘                      |  |  |  |  |  |  |
|                     | Horizontal Total Pixels:  | Vertical Total Lines:     |  |  |  |  |  |  |
| Video Wall Settings | 2080                      | 1111                      |  |  |  |  |  |  |
| Physical Screen:    | Horizontal sync polarity: | Vertical sync Polarity:   |  |  |  |  |  |  |
| 2 ‡ * 1 ‡           | + •                       | + •                       |  |  |  |  |  |  |
| Sub Screen:         | Horizontal:               | Pixel Clock:              |  |  |  |  |  |  |
| 2 * 3 *             | 67.5K                     | 148.5MHZ                  |  |  |  |  |  |  |
| Mode                | Advanced:                 |                           |  |  |  |  |  |  |
|                     | Refresh Rate:             |                           |  |  |  |  |  |  |
| VideoWall     C LED | 60 ‡                      |                           |  |  |  |  |  |  |
|                     |                           |                           |  |  |  |  |  |  |
| Horizontal Bezel:   |                           | <u>O</u> K <u>C</u> ancel |  |  |  |  |  |  |

#### **Create Custom Output Resolution**

- 1 Select Video Wall from the Setup tab menu ribbon
- 2 In the Output Resolution section of the Video Wall Settings page, click Advance
- 3 Define the parameter for the custom resolution
- 4 Click OK

#### Table 4.1: Custom Resolution Parameters

| UI Label                    | Description                                                                                                    |
|-----------------------------|----------------------------------------------------------------------------------------------------|
| Horizontal Active<br>Pixels | Number of visible pixels in one horizontal line.                                                                                 |
| Horizontal Front Porch      | Horizontal blanking period that occurs between the end of the active period and the begin-<br>ning of the synchronization pulse. |

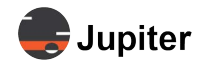

| UI Label                    | Description                                                                                                    |
|-----------------------------|----------------------------------------------------------------------------------------------------|
| Horizontal Sync Width       | Width of the horizontal blanking period during which the synchronization pulse triggers hor-<br>izontal re-scanning.                                                                                                    |
| Horizontal Total Pixels     | The maximum number of total horizontal pixels.                                                                                                    |
| Horizontal Sync<br>Polarity | If the horizontal synchronization polarity is positive (+), the value of the horizontal synchro-<br>nization pulse is higher than the baseline value. If the horizontal synchronization polarity is<br>negative (-), the value of the horizontal synchronization pulse is lower than the baseline<br>value.     |
| Vertical Active Lines       | Number of visible pixels in one vertical line.                                                                                                    |
| Vertical Front Porch        | Vertical blanking period that occurs between the end of the active period and the begin-<br>ning of the synchronization pulse.                                                                                                    |
| Vertical Sync Width         | Width of the vertical blanking period during which the synchronization pulse triggers vertical re-scanning.                                                                                                    |
| Vertical Total Lines        | The maximum number of vertical lines.                                                                                                    |
| Vertical Sync Polarity      | If the vertical synchronization polarity value is positive (+), the value of the vertical synchro-<br>nization pulse is higher than the baseline value. If the vertical synchronization polarity value<br>is negative (-), the value of the vertical synchronization pulse is lower than the baseline<br>value. |
| Refresh Rate                | Frequency at which the entire screen is refreshed.                                                                                                    |

#### Table 4.1: Custom Resolution Parameters (Continued)

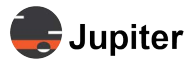

# 4.3 EDID

EDID (Extended Display Identification) describes the monitor's ID and capabilities

Figure 4.11: EDID page

| EDID Firmware | User License                 | Device<br>Information | Language English - English (Unit |
|---------------|------------------------------|-----------------------|----------------------------------|
| EDID Setup    | UT 1<br>UT 2<br>UT 3<br>UT 4 |                       | х<br>Read EDID<br>Write EDID     |
|               |                              |                       | Close                            |

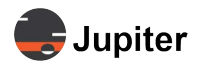

# 4.4 Firmware

Figure 4.12: Firmware Upgrade page

| Firmware         | &<br>User         | License | Device<br>Information | Language English - English (United - |       |
|------------------|-------------------|---------|-----------------------|--------------------------------------|-------|
| 🖨 Firmwa         | re Upgra          | ade     |                       |                                      | x     |
| Firmware         | Upgrade           |         |                       |                                      |       |
| Firmwa<br>Upgrad | e Progres         | 35:     |                       |                                      |       |
|                  |                   |         |                       | 0 %                                  |       |
|                  | <u>S</u> tart Upg | grade   |                       |                                      |       |
|                  |                   |         |                       |                                      | Close |

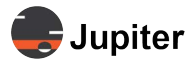

# 4.5 Users

Administrators can create several users. Different access permissions can be assigned which will allow multiple users to work on different parts of the video wall.

Access is defined by access to tabs within the J100 Client.

Table 4.2: User Permissions

| Permission Level | Can Access These Tabs                      |
|------------------|--------------------------------------------|
| Administrator    | Main/Setup/Tools                           |
| Super User       | Main/Setup (Device Information & Language) |
| User             | Main                                       |

Figure 4.13: User Management screen

| Jser Manaq | ement     |               |                     |
|------------|-----------|---------------|---------------------|
| 2          |           |               |                     |
| ser list   |           |               | User Management     |
| llcor      | Full name | Type          | User:               |
| Admin      | Admin     | Administrator | User                |
| User       | User      | SuperUser     | FullName:           |
|            |           |               | User                |
|            |           |               | Password:           |
|            |           |               |                     |
|            |           |               | Descrit Descrived   |
|            |           |               | Repeat Password:    |
|            |           |               |                     |
|            |           |               | Туре:               |
|            |           |               | SuperUser           |
|            |           |               | Super user account. |
|            |           |               |                     |
|            |           |               |                     |
|            |           |               |                     |
|            |           |               |                     |
|            |           |               |                     |

### 4.5.1 Add a User

- 1 Click User from the Setup tab
- 2 Click Add
- 3 In the appropriate boxes enter the User name, FullName for the user, and the Password
- 4 From the Type dropdown select the type of permissions to give the user
- 5 Click Save

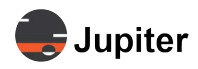

# 4.5.2 Edit a User

NOTE: All the attributes for a user except the username can be changed. To change a username you would need to delete the user and create a new user.

- 1 Click User from the Setup tab
- 2 From the User List select a User
- 3 Click Edit
- 4 In the appropriate boxes enter the full name for the user, and the password
- 5 From the Type dropdown select the type of permissions to give the user
- 6 Click Save

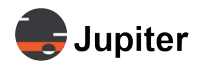

### 4.5.3 Delete a User

- 1 Click User from the Setup tab
- 2 From the User List select a User
- 3 Click Delete
- 4 Click Save

### 4.5.4 Set User Permissions

- 1 Click User from the Setup tab
- 2 From the User List select a User
- 3 Click Edit
- 4 From the Type dropdown select the type of permissions to give the user
- **5** See TableGroup 4, User Permissions for a definition of the permissions.
- 6 Click Save

### 4.5.5 Change User Password

**NOTE:** Be very careful changing the password for an Administrator if it is the only Administrator.

NOTE: Change the password for an Administrator is the same as changing the password for other users.

- 1 Click User from the Setup tab
- 2 From the User List select a User
- 3 Click Edit
- 4 In the Password and the Repeat Password text boxes enter the new password
- 5 From the Type dropdown select the type of permissions to give the user
- 6 Click Save

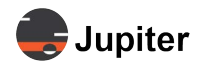

# 4.6 License

License page is only for demo units.

#### Figure 4.14: License page

| <b>1</b><br>License                                                               | Device<br>Information                                            | Language English | - English (United |
|-----------------------------------------------------------------------------------|------------------------------------------------------------------|------------------|-------------------|
| License                                                                           |                                                                  |                  | x                 |
| Device II<br>21-25-07<br>DeviceTi<br>2021-11<br>Expiratio<br>2099-12<br>License I | D:<br>7-36<br>me:<br>-11 07-57-43<br>n:<br>-31 23-59-59<br>File: |                  |                   |
|                                                                                   |                                                                  |                  |                   |
|                                                                                   |                                                                  | <u>K</u>         | <u>C</u> ancel    |

# 4.7 Device Info

Figure 4.15: Device Info page

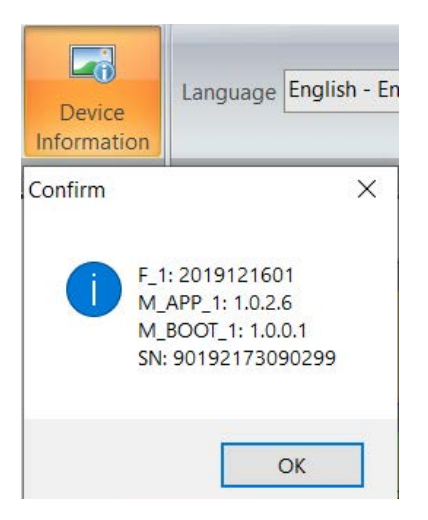

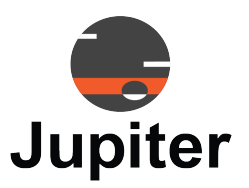

# Chapter 5 TOOLS

# 5.1 Backup

Figure 5.1: Backup page

| Save As                                                                                                    |            |                                                                                     |
|----------------------------------------------------------------------------------------------------|------------|-------------------------------------------------------------------------------------|
| $\leftarrow$ $\rightarrow$ $\checkmark$ $\uparrow$ 🛅 $\Rightarrow$ This PC $\Rightarrow$ Documents $\Rightarrow$                                                                      | ✓ Ŭ ,  Sei | arch Documents                                                                      |
| Organize • New folder                                                                                                    |            | 📰 🔹 🌔                                                                               |
| OneDrive     Name     OpenVPN     OpenVPN     Canvas 6.6 Release 09242021     Custom Office Templates     Searches     Deli     Frame     Videos     This PC     Solvects     Desktop |            | Date modifi<br>9/24/2021 8<br>9/21/2021 1<br>10/12/2021<br>10/26/2021<br>11/10/2021 |
| Documents                                                                                                    |            |                                                                                     |
| File name:                                                                                                    |            |                                                                                     |

- 1 From the Tools tab click Backup
- 2 Select a directory to save the backup
- 3 Name the backup
- 4 Click Save

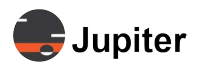

# 5.2 Restore

Figure 5.2: Browse to the proper backup file

| Backup and Restore                                                                                                    |                                                                                                    |     |                      |  |
|----------------------------------------------------------------------------------------------------|----------------------------------------------------------------------------------------------------|-----|----------------------|--|
| 🕏 Open                                                                                                    | Designed by                                                                                                    |     | 0.5                  |  |
| Organize • New folder                                                                                                    | Documents 7                                                                                                    | v 0 | Search Documents     |  |
| <ul> <li>Links</li> <li>Music</li> <li>OneDrive</li> <li>OpenVPN</li> <li>Pictures</li> <li>Saved cames</li> <li>Searches</li> <li>Videos</li> <li>This PC</li> <li>30 Objects</li> <li>Deskop</li> </ul> | Name     Canvas 6.6 Release 09242(     Custom Office Templates     Dell     Frame     Si Ster Documentation     Personal | 021 |                      |  |
| File name:                                                                                                    | v (                                                                                                    |     | Backup file(*.mcbak) |  |

#### Figure 5.3: Restore warning

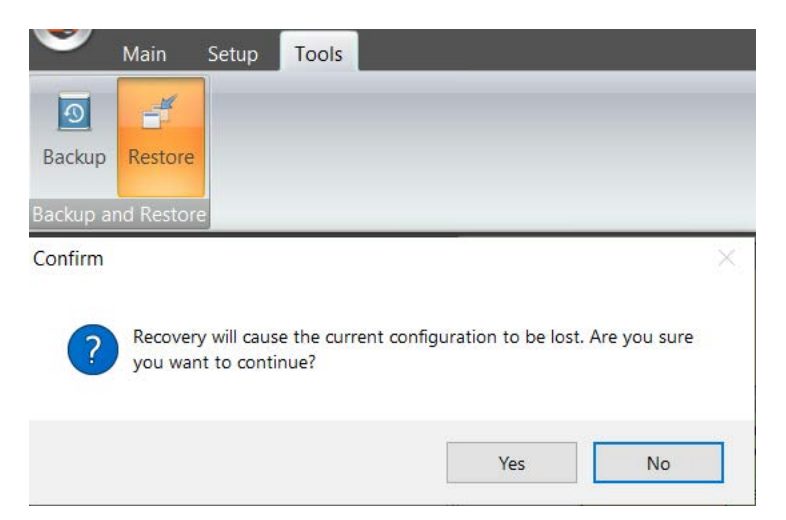

- 1 From the Tools tab click Restore
- 2 Locate the version of the backup with which you want to restore the system
- 3 Select the backup file and click Open
- 4 On the **Confirm** dialog for the restore, click **Yes**

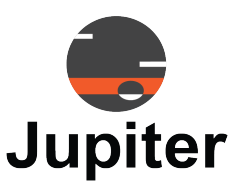

# Chapter 6 TECHNICAL SUPPORT

This chapter includes the following sections:

- Hardware Faults
- Technical Assistance
- Contact Information

# 6.1 Hardware Faults

If you require assistance with any suspected hardware fault, please contact the vendor from whom you purchased the display while within the full warranty period for the display.

# 6.2 Technical Assistance

If you require technical assistance, please contact Jupiter Systems' technical support team. Please provide as much information to the support team about the fault and any steps you have taken in trying to resolve the issue.

# 6.3 Contact Information

- Website
   www.jupiter.com /support
- Phone
   1-510-675-1000
- Email support@jupiter.com
- Mail (physical) ATTN: Technical Support Jupiter Systems 31015 Huntwood Avenue Hayward, CA 94544-7007

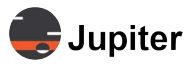

This page has been intentionally left blank

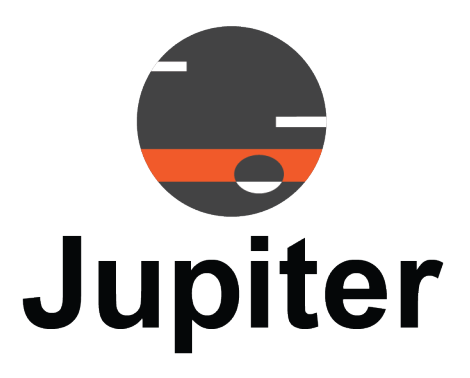

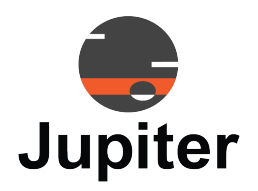

# List of Figures

### **Chapter 1. Introduction**

| Figure 1.1 J-Series Architecture                                                                       | 1 |
|----------------------------------------------------------------------------------------------------|---|
| Figure 1.2 Video Wall Controllers: input streams to display devices                                    | 2 |
| Figure 1.3 Drag and Drop. The input's video window will be created on the segment where it is droppe 3 | d |
| Figure 1.4 J100 Client tabs                                                                            | 4 |
| Figure 1.5 Customize Logout/Options Ribbon                                                             | 4 |
| Figure 1.6 The Main tab is also called the Mimic layout                                                | 5 |

### Chapter 2. Get Started

| Figure 2.1 J100 Client                                        | 8    |
|---------------------------------------------------------------|------|
| Figure 2.2 Serial RS232 connection on J100                    | . 10 |
| Figure 2.3 Setup communication method between PC and the JVWC | . 11 |
| Figure 2.4 Read Config From COM                               | . 12 |
| Figure 2.5 Write Config To COM                                | . 12 |
| Figure 2.6 J-Series J100 Client login screen                  | . 13 |

### Chapter 3. Inputs, Outputs and Layout

| Figure 3.1 Mimic Dashboard                                                                               |
|----------------------------------------------------------------------------------------------------|
| Figure 3.2 Drag and Drop. The input's video window will be created on the segment where it is dropped 17 |
| Figure 3.3 Using Windows Operation – New                                                                 |
| Figure 3.4 Window information and control and sizing options                                             |
| Figure 3.5 Window sizing and position controls                                                           |
| Figure 3.6 Right click video window options                                                              |
| Figure 3.7 Managing the layer of the video windows                                                       |
| Figure 3.8 Result of reordering the layers by dropping down Input 3 behind Input 4                       |
| Figure 3.9 Preview/Confidence Monitoring Setup                                                           |
| Figure 3.10 Input Sources views and search options with preview                                          |
| Figure 3.11 Input Sources views and search options without preview                                       |
| Figure 3.12 Right click options for Input Sources                                                        |
| Figure 3.13 Edit cropping and naming                                                                     |

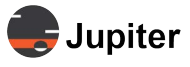

Figure 3.14 Right click input source to add a caption or graphic to the video window from the source 25

| Figure 3.15 Set background color when there is no signal from the input source |
|--------------------------------------------------------------------------------|
| Figure 3.16 Lock the aspect ratio for a window                                 |
| Figure 3.17 Lock/unlock a specific video window with right click               |
| Figure 3.18 Add a JVWC                                                         |
| Figure 3.19 The Main menu ribbon                                               |
| Figure 3.20 Layout Management: Name                                            |
| Figure 3.21 Select a Layout (Call a Layout)                                    |
| Figure 3.22 Layout Management: Delete                                          |
| Figure 3.23 Save a Layout                                                      |
| Figure 3.24 Windows Operation: Lock a Layout                                   |
| Figure 3.25 Layout Cycling On                                                  |
| Figure 3.26 Layout Management: Cycling                                         |
| Figure 3.27 Refresh                                                            |

### Chapter 4. Setup

| Figure 4.1 Communication Settings                                      |
|------------------------------------------------------------------------|
| Figure 4.2 Message when JVWC is not found                              |
| Figure 4.3 Video Wall Configuration Settings                           |
| Figure 4.4 Setting Geometry to two columns one row                     |
| Figure 4.5 Setting sub screen to two columns three rows                |
| Figure 4.6 Output mapping from layout to display devices               |
| Figure 4.7 Output mapping from layout to video wall with display tiles |
| Figure 4.8 Output Channels                                             |
| Figure 4.9 Selecting Resolution                                        |
| Figure 4.10 Creating a custom Output Resolution                        |
| Figure 4.11 EDID page                                                  |
| Figure 4.12 Firmware Upgrade page                                      |
| Figure 4.13 User Management screen                                     |
| Figure 4.14 License page                                               |
| Figure 4.15 Device Info page                                           |

### Chapter 5. Tools

| Figure 5.1 Backup page                      | <br>49 |
|---------------------------------------------|--------|
| Figure 5.2 Browse to the proper backup file | <br>50 |
| Figure 5.3 Restore warning                  | <br>50 |

# Chapter 6. Technical Support

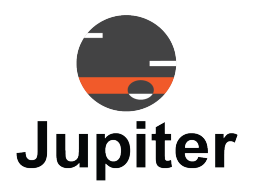

# **List of Tables**

### **Chapter 2. Get Started**

| Table Table 2.1: RS232 (DB9F/3P) cable pinout<br>Table Table 2.2: Default Login Credentials | 10<br>13 |
|---------------------------------------------------------------------------------------------|----------|
| Chapter 3. Inputs, Outputs and Layout                                                       | 04       |
| Table Table 3.1: The "fit to" options for resizing and repositioning                        |          |

### Chapter 4. Setup

| Table Table 4.1: Custom Resolution Parameters | 41 |
|-----------------------------------------------|----|
| Table Table 4.2: User Permissions             | 45 |

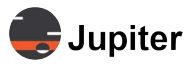

This page has been intentionally left blank

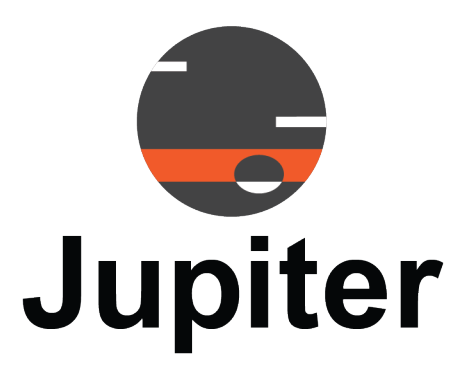

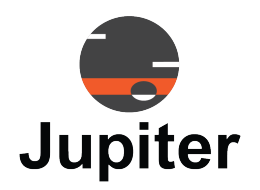

# INDEX

# Α

Add an Input Using Size and Position Controls 18

# В

Backup, J100 Client 49

# С

Change IP address 36 Clear a Layout, J100 Client 31 Clear a Video Window, J100 Client 27 Close TV 28 Communication Settings, J100 Client, 35 Communication via Serial Connector 11 Connect Directly via Ethernet 9 To the J100 9 Via Network 9 Via Serial for Local Management 10 Via Serial to the J100 10 Contact Information 51 Create a Layout, J100 Client 29 Create Custom Output Resolution, J100 Client 41 Cycle Interval, J100 Client 33

# D

Default IP Address 13 Default Username 13 Define Video Wall Geometry, J100 Client 38 Delete a Layout, J100 Client 31 Device Info, J100 Client 48 Discover IP address 36

# Ε

EDID, J100 Client 43

Edit a Layout, J100 Client 30

### F

Firmware Upgrade, J100 Client 44

# G

Group Video Windows, J100 Client 26

# Η

Hide/Show Input Source Label, J100 Client, 26

# I

Input Sources 16 Input Sources and Video Windows 22 Install J100 Client 8 Install the J100 Client 8

### J

J100 Client "Fit To" Options 21 Add Label or Graphic to an Input Source 25 Crop Input Sources 24 Get Started 7 Hide/Show Input Source Label 26 Input Sources and Video Windows 22 Input Sources search options 23 Installation 7 Ordering Layers 20 Rename Input Sources 24 Search Input Sources 24 Source Cutting 24 J100 Client tab 4 J100 Serial Connect Procedure 10

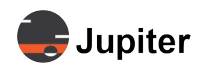

# L

Layout Cycling, J100 Client 33 Layout Management, J100 Client 29 Layouts, J100 Client 29 License, Demo Units, J100 Client 48 Lock a Layout, J100 Client 32 Lock a Specific Window, J100 Client 27 Lock Aspect Ratio, J100 Client 26

# Μ

Mimic Layout 16 Moving and Resizing Windows 19

# 0

Open TV 28 Output Channels, J100 Client 40 Output Mapping, J100 Client 38 Output Stream Control 28

# Ρ

Password, Default 13 Preview Setup 22

# R

Read Config from COM 11 Restore, J100 Client 50 Ribbon 4 Right Click Video Window Options 20

### S

Save a Layout, J100 Client 32 Select a Layout, J100 Client 30 Serial RS232 connection on J100 10 Set Background Color When No Signal, J100 Client 26 Setting Output Resolution, J100 Client 40 Setup communication method between PC and the JVWC 11 Switch between controllers, J100 Client 28

# Т

Technical Assistance 51 Technical Support 51

# U

User Add a User, J100 Client 45 Change User Password, J100 Client 47 Delete a User, J100 Client 47 Edit a User, J100 Client 46 Set User Permissions, J100 Client 47 Users J100 Client 45

# V

Video 37 Video Wall Configuration, J100 Client 37

### W

Window sizing and position controls  $19 \ \mbox{Write Config To COM } 12 \ \mbox{}$